# OUMAN H2I

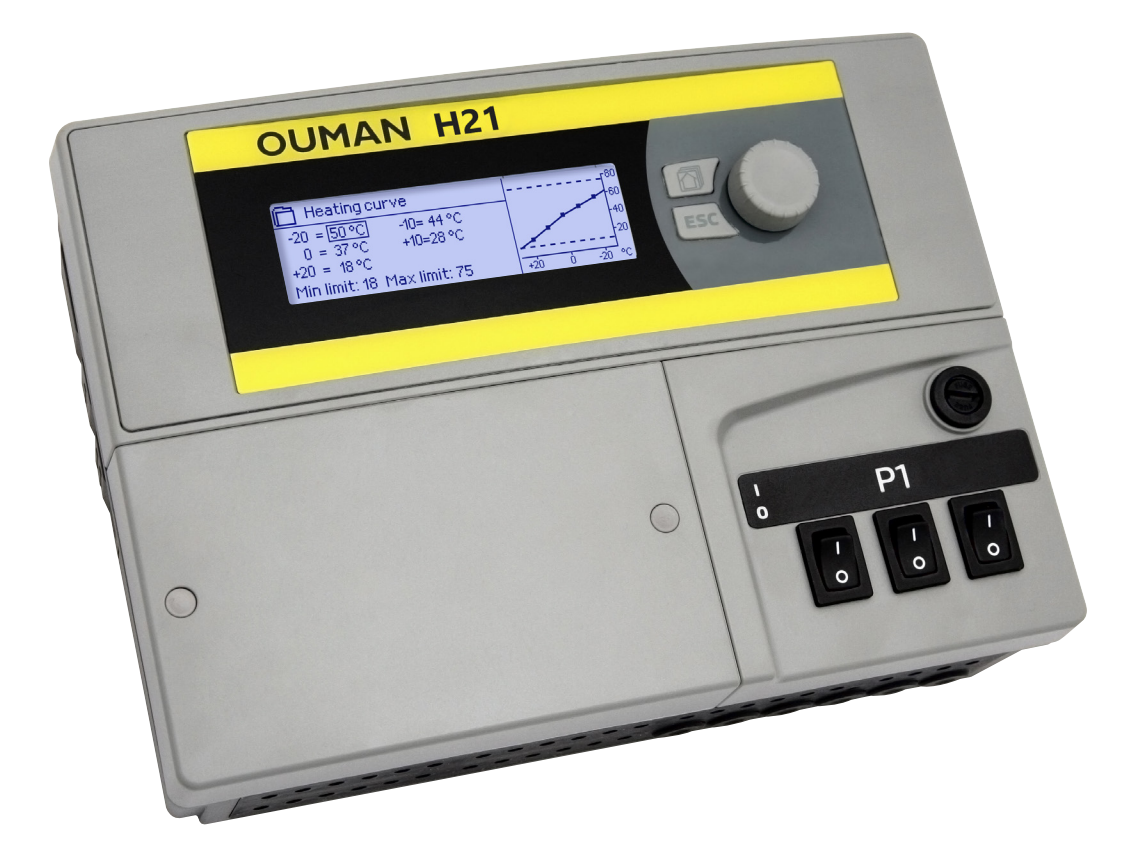

Régulateur de chauffage

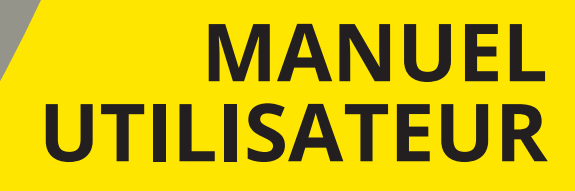

www.ouman.fi

XM1678 version 1.0>

Le H21 est un régulateur de chauffage pour 1 circuit. Des sélections de câblage et de configuration définissent ce que le régulateur affiche sur l'écran d'affichage.

| Vue de base                                                                                |                     |                                         | Bouton de con                                                                | nmande et de                                 | e OK                                                                |
|--------------------------------------------------------------------------------------------|---------------------|-----------------------------------------|------------------------------------------------------------------------------|----------------------------------------------|---------------------------------------------------------------------|
| <ul> <li>13:51 27.02.2024</li> <li>Temp. extérieure.</li> <li>C1 Eau d'aliment.</li> </ul> | -12,4°C<br>45,2°C / | Sélection<br>Automatique                | Presser sur le bouto<br>mande pour pénét<br>menu.                            | on de com-<br>rer dans le                    | Presser sur le bouton de<br>commande pour naviguer<br>dans le menu. |
|                                                                                            |                     |                                         |                                                                              |                                              |                                                                     |
|                                                                                            | 0                   | OUN<br>Chrowdaw<br>Cormanz de<br>Jarmes | AN H21                                                                       | Von en utilisation                           | P1<br>Non en utilisation                                            |
|                                                                                            |                     | INOLIE                                  |                                                                              | C                                            | L<br>1 Commande de pompe                                            |
|                                                                                            |                     |                                         |                                                                              |                                              |                                                                     |
|                                                                                            |                     |                                         | En annuvant sur la                                                           | a houton FCL                                 | HΔP le ré-                                                          |
|                                                                                            |                     |                                         | gulateur revient a<br>si vous modifiez le<br>vez annuler le cha<br>consigne. | au menu pré<br>es réglages, v<br>angement de | cédent et<br>vous pou-<br>e point de                                |

En maintenant la touche enfoncée pendant un temps prolongé, le régulateur revient au mode de base. L'écran affiche la vue de base, le moniteur s'assombrit et le clavier se verrouille si la fonction de verrouillage est utilisée.

### SOMMAIRE

| 1 Interfaceutilisateur                                         | 4  |
|----------------------------------------------------------------|----|
| 1.1 Vue de base                                                | 4  |
| 1.2 Structure des menus                                        | 5  |
| 1.3 Vues favorites                                             | 6  |
| 2 Entrées et sortiesm                                          | 7  |
| 3 Commande d'eau d'alimentation dans des circuits de chauffage | 8  |
| 3.1 Infos                                                      | 8  |
| 3.2Courbedechauffe                                             | 9  |
| 3.3 Valeursderéglage                                           | 10 |
| 3.3.1 Abaissements de température                              | 10 |
| 3.3.1.1 Programme hebdomadaire                                 | 11 |
| 3.3.1.2 Programmejoursfériés                                   | 12 |
| 3.3.2 Valeurs des paramètres de service                        | 12 |
| 3.4 Modedecommande                                             | 14 |
| 5 Journaux de tendance                                         | 14 |
| 6 Alarmes                                                      | 15 |
| 7 Paramétrages système                                         | 18 |
| 7.1 Paramétrage de l'heure, de la date et de la langue         | 18 |
| 7.2 Paramétrages des messages texte (SMS)                      | 19 |
| 7.3 Paramétrages de réseau                                     | 20 |
| 7.4 Esclave Modbus RTU                                         | 22 |
| 7.5 Paramétragesd'affichage                                    | 22 |
| 7.6 Information de type                                        | 22 |
| 7.7 Codedeverrouillage                                         | 22 |
| 7.8 Rétablir les paramétrages                                  | 23 |
| 7.9 Créer une sauvegarde et restaurer une sauvegarde           |    |
|                                                                |    |
| 7.12 Dest de generauriestien                                   | 24 |
| 7.12 Port de communication                                     |    |
| Sélections de configuration                                    | 25 |
| Guide rapide pour les SMS                                      | 27 |
| Equipementsenoption                                            | 28 |
| Guide de connexion                                             | 29 |
| Informations sur le produit et garantie                        | 30 |
| Répertoire                                                     | 31 |
| Informations techniques                                        | 32 |

### **1 INTERFACE UTILISATEUR**

### 1.1 Vue de base

Il y a différents niveaux dans l'interface utilisateur du H21. Les informations de mesure les plus déterminantes dans la vue du processus de régulation sont affichées dans la vue de base.

Des facteurs centraux liés à la régulation actuelle du chauffage sont affichés dans la vue de base. La vue de base est affichée lorsque le régulateur est à l'état de veille (les touches n'ont pas été touchées pendant un certain temps).

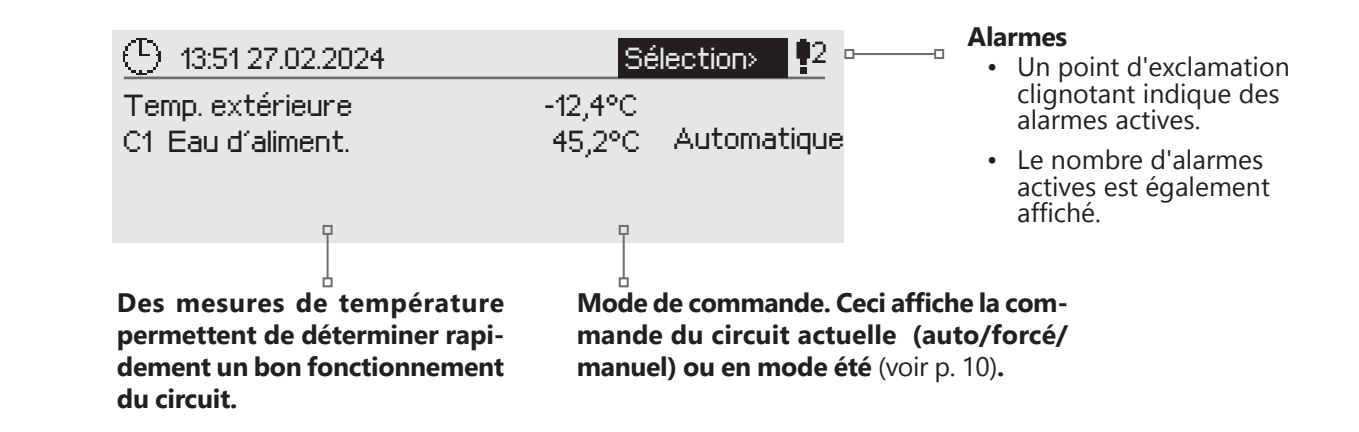

#### Indication d'alarme

Confirmation des alarmes : Appuyer sur OK et la sonnerie de l'alarme va s'arrêter. Si la ra son de l'alarme n'a pas été éliminée, le point d'exclamation en haut à droite continue à clignoter.

Alarme d'écart
 PRIO1 GROUPE1
 H1 Eau d'alimentation=10,2 °C
 Reçu: 19.01.2024 02:27
 Appuyer sur OK pour confirmer l'alarme

L'Ouman H21 peut générer des alarmes pour différentes raisons. En cas d'alarme, une fenêtre d'alarme s'ouvre, affiche des informations détaillées sur l'alarme et un signal d'alarme sonore est généré.

S'il y a plusieurs alarmes non confirmées, la dernière alarme activée est toujours affichée à l'écran. Dès que toutes les alarmes actives ont été confirmées, la fenêtre d'alarme disparaît et le signal d'alarme se coupe.

Un signal d'alarme de toutes les alarmes actives peut également être coupé en appuyant sur le bouton Echap. Lorsque vous pressez Echap, le signal d'alarme s'arrête et la dernière fenêtre d'alarme disparaît de l'écran.

Vous pourrez analyser les alarmes plus tard en allant dans "Alarmes" > "Alarmes actives". Si une alarme n'a pas été confirmée, un point d'exclamation va apparaître au débit de la ligne.

### 1.2 Structure des menus

#### Menu de base

| (b) 13:51 27.02.2024 | Sélection > 🗣      |
|----------------------|--------------------|
| Temp. extérieure     | -12,4°C            |
| C1 Eau d'aliment.    | 45,2°C Automatique |

Presser sur le bouton de commande pour accéder au menu.

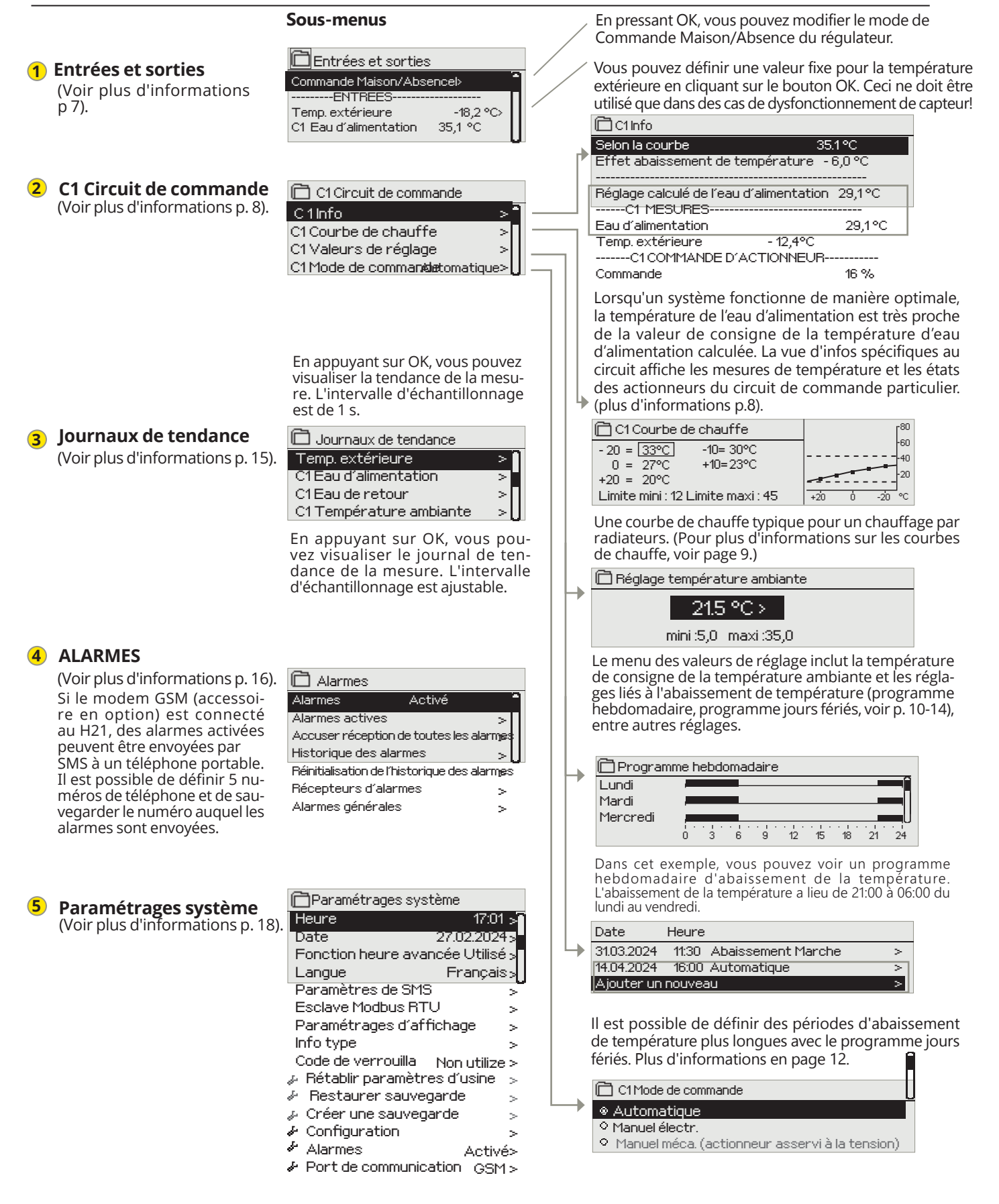

5

Presser sur le bouton de commande pour naviguer dans le menu.

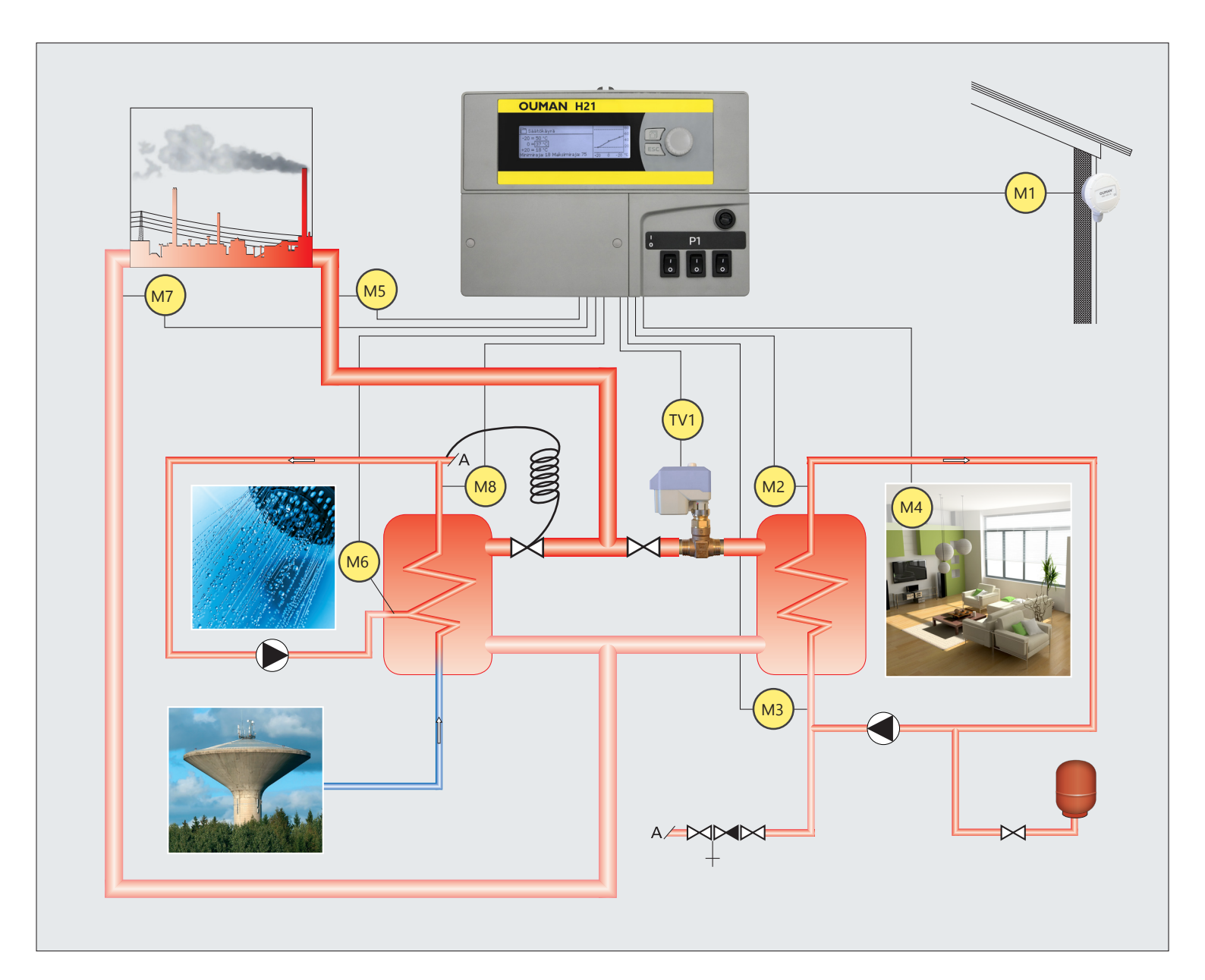

- M1 = Temp. extérieure.
- M2 = C1 Eau d'alimentation
- M3 = Eau de retour
- M4 = C1 Température ambiante
- M5 = Temp. eau d'alimentation C.U.
- M6 = Mesure libre
- M7 = Temp. eau de retour C.U.
- M8 = ECS Alimentation en eau
- M9 = Mesure libre
- TV1 = C1 Commande d'actionneur
- C1 Commande de pompe

- M1 = Outdoor temp.
- M2 = H1 Supply water
- M3 = H1 Return water
- TE4 = Room temperature
- M5 = DH supply water temp.
- M6 = Free measurement
- M7 = DH Retun water
- M8 = DHW Menovesi
- M9 = Free measurement
- TV1 = H1 Actuator
- H1 Pump control

### **2 ENTRÉES ET SORTIES**

| La plage de mesure des capteurs de température est - 50<br>Journaux de tendance<br>Journaux de tendance<br>Journa | Hovedmeny                                                                                                    | Vous pouvez voir les entrées et sorties liées au H21.<br>La plage de mesure des capteurs de température est - 50 +<br>130°C. Si le capteur n'est pas connecté ou est défectueux, la va-<br>leur de mesure affichée sera - 50°C ou + 130°C.                                                                                                    |  |
|----------------------------------------------------------------------------------------------------|----------------------------------------------------------------------------------------------------|----------------------------------------------------------------------------------------------------|--|
| Entrese et sorties     Commande Maisor/Absence     Haisor     Haisor     Haisor/Absence     Haisor/Absence     Haisor/Abse                                                                                                    | Entrees et sorties  C1 Circuit de commande  Journaux de tendance  Alarmes  ENTRÉES ET SORTIES                                                                                              |                                                                                                    |  |
| Commande Malson/Absence       Malson         Temp. extérieure.       -18.2 °C.1         C1 Eau d'alimentation       35,1°C.1         C1 Eau d'alimentation       35,1°C.1         C1 Eau d'alimentation       35,1°C.1         C1 Eau d'alimentation       21,5 °C.1         C1 Feau du retour       22,0 °C.1         C1 Commande Maison/Absence       Ouvert         SORTIES       Plus d'informations         C1 Commande Maison/Absencel       Mode Maison-Absence. Normalement, le régulateur est en mode "Maison".         Cordinande Maison/Absence       Dorgu eyus pouvez modifier le statut du mode Maison/Absence         O Malson       Absence       Uprovez modifier le statut du mode Maison/Absence         O Malson       Absence       Uprovez modifier le statut du mode Maison/Absence         O Malson       Absence       Pus d'informations         Ctemp. extérieure       Il est possible de définir la mesure de la température extérieure en mode manual s'ous souhaltez utiliser un valeur de température extérieure en mode manuel s'ous souhaltez utiliser un autre valeur de température extérieure en mode manuel s'ous souhaltez utiliser un autre valeur de température extérieure en mode case.         C1 Fau d'alimentation       Temp extérieure       Température actuelle de l'eau pénétrant dans le réseau de chauffage.         C1 Eau d'alimentation CU       Eau Chaude Sanitaire, mesure informative                                                                                                    | Entrées et sorties                                                                                                    |                                                                                                    |  |
| ENTREES       Plus d'information         C1 Eau du retour       21,5 °C         Entrée numérique 2 Etat       Ouvert         Entrée numérique 2 Etat       Ouvert         Commande dactonneur       -         C1 Commande de pompe (P2/S2)       Arrêt         Alarme collective       Arrêt         ENTREES       Plus d'informations         Commande de pompe (P2/S2)       Arrêt         Alarme collective       Arrêt         ENTREES       Plus d'informations         Commande Maison/Absence       Mode Maison- Absence. Normalement, le régulateur est en mode "Maison".<br>Lorsque vous mettez le régulateur en mode "Absence", l'abaissement de tempér<br>ature est activé. En pressant OK, vous pouvez modifier le statut du mode Mai-<br>son/Absence ou par SMS "Maison" ou "Absence" lorsqu'un modem GS<br>(en option) est connecté dans le régulateur.         Temp. extérieure       Il est possible de définir la mesure de la température est déficuteux in<br>"égulateur utilise automatique of" pour la régulation. Définissez<br>mesure de température avtérieure en mode manuel si vous souhaitez utiliser un<br>autre valeur de température pour la commande dans ce cas.         C1 Eau d'alimentation       Température actuelle de l'eau pérétrant dans le réseau de chauffage.         C1 Eau de retour       Température actuelle de l'eau de retour du réseau de chauffage.         C1 Eau de retour       Température actuelle de l'eau de retour du réseau de chauffage.         C1 Eau de retour <th>Commande Maison/Absence Maison &gt;</th> <th>Les mesures se trouvent également dans le menu Infos.</th>                                                                                                    | Commande Maison/Absence Maison >                                                                                                    | Les mesures se trouvent également dans le menu Infos.                                                                                                    |  |
| Chromande d'actionneur       -         Cl Commande d'actionneur       -         Cl Commande d'actionneur       -         Cl Commande de pompe (P2/S2)       Arrêt         ENTREES       Plus d'informations         Commande Maison/Absencel       Dorde Maison- Absence. Normalement, le régulateur est en mode "Maison".         Commande Maison/Absence       Node Maison- Absence. Normalement, le régulateur est en mode "Maison".         Absence       Plus d'informations         Mode Maison       Absence depuis le régulateur. Le mode peut être changé avec le commuta-<br>teur Maison/Absence ou par SMS "Maison" ou "Absence" lorsqu'un modem GS<br>(en option) est connecté dans le régulateur.         Temp. extérieure       Il est possible de définir la mesure de la température extérieure en mode manuel<br>et de lui attribuer une valeur de température fixe. Si le capteur est défectueux, l<br>régulateur utilise automatiquement la valeur O'C pour la régulation. Définissez<br>mesure de température extérieure en mode manuel si vous souhaitez utiliser un<br>autre valeur de température pour la commande dans ce cas.         C1 Eau d'alimentation       Température actuelle de l'eau pénétrant dans le réseau de chauffage.         C1 Température ambiante       Température ambiante actuelle.         ES Alimentation en eau       Eau Chaude Sanitaire, mesure informative         Eau d'alimentation CU       Eau de reotur de Chauffage Urbain, mesure informative         Eau de retour CU       Eau de reotur de Chauffage Urbain, mesure informat                                                                                                    | Temp. extérieure.     -18.2 °C > <u>C1 Eau d'alimentation</u> 35,1 °C       C1 Eau du retour     22,0 °C       C1 Température ambiante     21,5 °C       Entrée numérique 1Etat     Ouvert |                                                                                                    |  |
| ENTREES       Plus d'informations         Commande Maison/Absencel       Mode Maison- Absence. Normalement, le régulateur est en mode "Maison".<br>Lorsque vous mettez le régulateur en mode "Absence", l'abaissement de tempé<br>autre est activé. En pressant OK, vous pouvez modifier le statut du mode Mai-<br>son/Absence depuis le régulateur. Le mode peut être changé avec le commuta-<br>teur Maison/Absence ou par SMS "Maison" ou "Absence" lorsqu'un modem GS<br>(en option) est connecté dans le régulateur.         Temp. extérieure       Il est possible de définir la mesure de la température extérieure en mode manu<br>et de lui attribuer une valeur de température fixe. Si le capteur est défectueux, l<br>régulateur utilise automatiquement la valeur 0°C pour la régulation. Définissez<br>mesure de température extérieure en mode manuel si vous souhaitez utiliser un<br>autre valeur de température pour la commande dans ce cas.         C1 Eau d'alimentation       Température actuelle de l'eau de retour du réseau de chauffage.         C1 Eau d'alimentation en eau       Eau Chaude Sanitaire, mesure informative         Eau d'alimentation CU       Eau Chaude Sanitaire, mesure informative         Eau d'alimentation CU       Eau de retour de Chauffage Urbain, mesure informative         Eau de retour CU       Kau d'alimentation de Chauffage Urbain, mesure informative         Eau de retour CU       Eau de retour de Chauffage Urbain, mesure informative         Eau de retour CU       Eau de retour de Chauffage Urbain, mesure informative         Eau de retour CU       Eau de retour de Chauffage Urbain, mesure informative         Eau de retour CU                                                                                                    | SORTIES<br>C1 Commande d'actionneur -<br>C1 Commande de pompe (P2/S2) Arrêt<br>Alarme collective Arrêt                                                                                     |                                                                                                    |  |
| Commande Maison/Absence       Mode Maison-Absence. Normalement, le régulateur est en mode "Maison".<br>Lorsque vous mettre le régulateur en mode "Absence", l'abaissement de température est activé. En pressant OK, vous pouvez modifier le statut du mode Maison/Absence         Maison       Absence         Maison       Mode Maison/Absence         Maison       Mode Maison/Absence         Absence       En pressant OK, vous pouvez modifier le statut du mode Maison".<br>Lorsque vous mettre le régulateur. Le mode peut être changé avec le commuta-<br>teur Maison/Absence ou par SMS "Maison" ou "Absence" lorsqu'un modem GS<br>(en option) est connecté dans le régulateur.         Temp. extérieure       Il est possible de définir la mesure de la température estérieure en mode manuel si vous souhaitez utilise rur<br>autre valeur de température extérieure en mode manuel si vous souhaitez utiliser ur<br>autre valeur de température pour la commande dans ce cas.         C1 Eau d'alimentation       Température actuelle de l'eau pénétrant dans le réseau de chauffage.         C1 Température ambiante       Température actuelle de l'eau de retour du réseau de chauffage.         ECS Alimentation en eau       Eau Chaude Sanitaire, mesure informative         Eau d'alimentation CU       Eau de retour de Chauffage Urbain, mesure informative         Eau de retour CU       Eau de retour de Chauffage Urbain, mesure informative         Eau de retour CU       Eau de retour de Chauffage Urbain, mesure informative         EAU Chaude Sanitaire, mesure informative       Mesure informative                                                                                                    | ENTREES                                                                                                    | Plus d'informations                                                                                                    |  |
| Temp. extérieure       Il est possible de définir la mesure de la température extérieure en mode manuel et de lui attribuer une valeur de température fixe. Si le capteur est défectueux, l régulateur utilise automatiquement la valeur 0°C pour la régulation. Définissez mesure de température extérieure en mode manuel si vous souhaitez utiliser un autre valeur de température pour la commande dans ce cas.         C1 Eau d'alimentation       Température actuelle de l'eau pénétrant dans le réseau de chauffage.         C1 Eau de retour       Température actuelle de l'eau de retour du réseau de chauffage.         C1 Température ambiante       Température actuelle de l'eau de retour du réseau de chauffage.         ECS Alimentation en eau       Eau Chaude Sanitaire, mesure informative         Eau d'alimentation CU       Eau d'alimentation de Chauffage Urbain, mesure informative         Eau d'alimentation Eu ertour       Eau d'alimentation de Chauffage Urbain, mesure informative         EXECS Alimentation Eu ertour       Eau d'alimentation de Chauffage Urbain, mesure informative         Eau de retour CU       Eau de rectur de Chauffage Urbain, mesure informative         Eau de retour CU       Eau de rectur de Chauffage Urbain, mesure informative         M6 (M9) Mesure       Mesure informative         Entrée numérique 1 (2) Etat       Mesure informative                                                                                                    | Commande Maison/Absencel                                                                                                    | Mode Maison- Absence. Normalement, le régulateur est en mode "Maison".<br>Lorsque vous mettez le régulateur en mode "Absence", l'abaissement de tempé-<br>rature est activé. En pressant OK, vous pouvez modifier le statut du mode Mai-<br>son/Absence depuis le régulateur. Le mode peut être changé avec le commuta-<br>teur Maison/Absence ou par SMS "Maison" ou "Absence" lorsqu'un modem GSM<br>(en option) est connecté dans le régulateur. |  |
| C1 Eau d'alimentationTempérature actuelle de l'eau pénétrant dans le réseau de chauffage.C1 Eau de retourTempérature actuelle de l'eau de retour du réseau de chauffage.C1 Température ambianteTempérature ambiante actuelle.ECS Alimentation en eauEau Chaude Sanitaire, mesure informativeEau d'alimentation CUEau d'alimentation de Chauffage Urbain, mesure informativeEau de retour CUEau de reotur de Chauffage Urbain, mesure informativeM6 (M9) MesureMesure informativeEntrée numérique 1 (2) EtatMesure informative                                                                                                    | Temp. extérieure         Temp. extérieure         Automatique         Temp. extérieure         Manuel         - 10,0°C         mini : - 50,0 maxi : 130,0                                  | Il est possible de définir la mesure de la température extérieure en mode manuel<br>et de lui attribuer une valeur de température fixe. Si le capteur est défectueux, le<br>régulateur utilise automatiquement la valeur 0°C pour la régulation. Définissez la<br>mesure de température extérieure en mode manuel si vous souhaitez utiliser une<br>autre valeur de température pour la commande dans ce cas.                                       |  |
| C1 Eau de retourTempérature actuelle de l'eau de retour du réseau de chauffage.C1 Température ambianteTempérature ambiante actuelle.ECS Alimentation en eauEau Chaude Sanitaire, mesure informativeEau d'alimentation CUEau d'alimentation de Chauffage Urbain, mesure informativeEau de retour CUEau de reotur de Chauffage Urbain, mesure informativeM6 (M9) MesureMesure informativeEntrée numérique 1 (2) EtatMesure informativeSORTIESSorties                                                                                                    | C1 Eau d'alimentation                                                                                                    | Température actuelle de l'eau pénétrant dans le réseau de chauffage.                                                                                                    |  |
| C1 Température ambianteTempérature ambiante actuelle.ECS Alimentation en eauEau Chaude Sanitaire, mesure informativeEau d'alimentation CUEau d'alimentation de Chauffage Urbain, mesure informativeEau de retour CUEau de reotur de Chauffage Urbain, mesure informativeM6 (M9) MesureMesure informativeEntrée numérique 1 (2) EtatMesure informativeSORTIESContraction                                                                                                    | C1 Eau de retour                                                                                                    | Température actuelle de l'eau de retour du réseau de chauffage.                                                                                                    |  |
| ECS Alimentation en eauEau Chaude Sanitaire, mesure informativeEau d'alimentation CUEau d'alimentation de Chauffage Urbain, mesure informativeEau de retour CUEau de reotur de Chauffage Urbain, mesure informativeM6 (M9) MesureMesure informativeEntrée numérique 1 (2) EtatMesure informativeSORTIESContraction                                                                                                    | C1 Température ambiante                                                                                                    | Température ambiante actuelle.                                                                                                    |  |
| Eau d'alimentation CUEau d'alimentation de Chauffage Urbain, mesure informativeEau de retour CUEau de reotur de Chauffage Urbain, mesure informativeM6 (M9) MesureMesure informativeEntrée numérique 1 (2) EtatMesure informativeSORTIESContraction                                                                                                    | ECS Alimentation en eau                                                                                                    | Eau Chaude Sanitaire, mesure informative                                                                                                    |  |
| Eau de retour CUEau de reotur de Chauffage Urbain, mesure informativeM6 (M9) MesureMesure informativeEntrée numérique 1 (2) EtatMesure informativeSORTIES                                                                                                    | Eau d'alimentation CU                                                                                                    | Eau d'alimentation de Chauffage Urbain, mesure informative                                                                                                    |  |
| M6 (M9) Mesure     Mesure informative       Entrée numérique 1 (2) Etat     Mesure informative       SORTIES     Contract of the second second se                                                                                                    | Eau de retour CU                                                                                                    | Eau de reotur de Chauffage Urbain, mesure informative                                                                                                    |  |
| Entrée numérique 1 (2) Etat     Mesure informative       SORTIES                                                                                                    | M6 (M9) Mesure                                                                                                    | Mesure informative                                                                                                    |  |
| SORTIES                                                                                                    | Entrée numérique 1 (2) Etat                                                                                                    | Mesure informative                                                                                                    |  |
|                                                                                                    | SORTIES                                                                                                    |                                                                                                    |  |
| C1 Commande d'actionneurSi un actionneur asservi à la tension est utilisé, la commande de l'actionneur en<br>cours est affichée dans le menu. En pressant OK, vous pouvez changer le mode<br>de commande Maison/Absence. Le mode peut également être changé avec le<br>commutateur Maison/Absence ou par SMS "Maison" ou "Absence" lorsqu'un m<br>dem GSM (en option) est connecté dans le régulateur.                                                                                                    | C1 Commande d'actionneur                                                                                                    | Si un actionneur asservi à la tension est utilisé, la commande de l'actionneur en cours est affichée dans le menu. En pressant OK, vous pouvez changer le mode de commande Maison/Absence. Le mode peut également être changé avec le commutateur Maison/Absence ou par SMS "Maison" ou "Absence" lorsqu'un mo-<br>dem GSM (en option) est connecté dans le régulateur.                                                                             |  |
| C1 Commande de pompe (P1/S1)La commande de la pompe à l'instant.                                                                                                    | C1 Commande de pompe (P1/S1)                                                                                                    | La commande de la pompe à l'instant.                                                                                                    |  |
| Alarme collective     L'état actuel de l'alarme.                                                                                                    | Alarme collective                                                                                                    | L'état actuel de l'alarme.                                                                                                    |  |

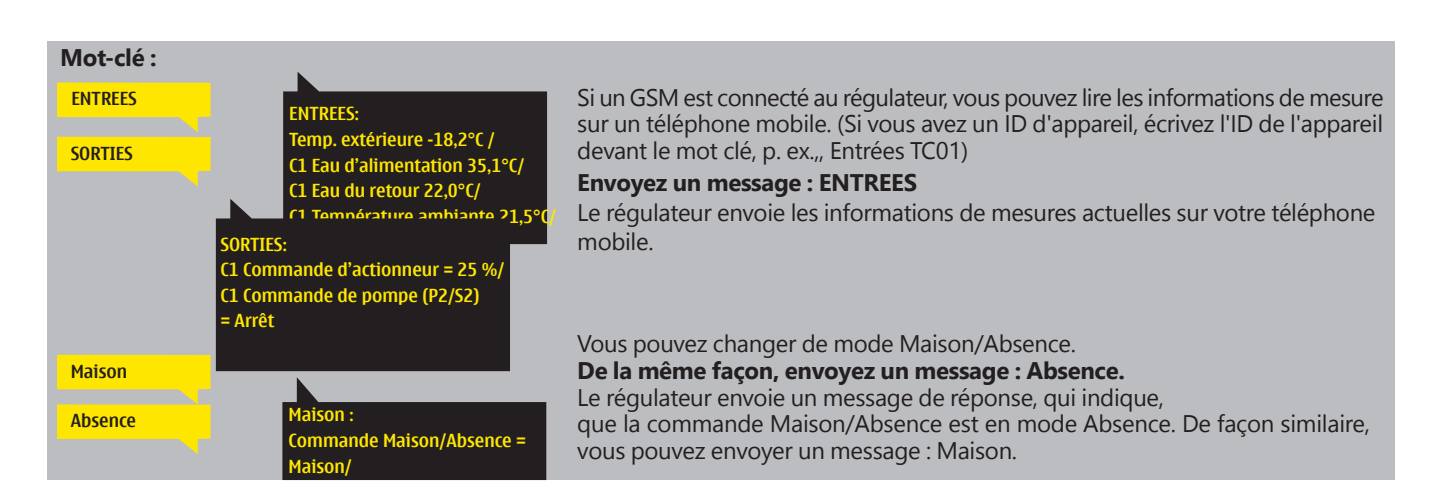

### 3 RÉGULATION DE L'EAU D'ALIMENTATION DANS LES CIRCUITS DE CHAUFFAGE

| Hovedmeny              |   |
|------------------------|---|
| Entrées et sorties     | > |
| C1 Circuit de commande | > |
| Journaux de tendance   | > |
| Alarmes                | > |

La régulation de la température d'eau d'alimentation est asservie à la température extérieure. L'utilisation des mesures de température ambiante rend la température ambiante plus stable.

L'info indique les facteurs qui affectent actuellement la tempéra-

### 3.1 Infos

#### C1 Circuit de commande> Info C1

| C1 Circuit de commande Info C1 C1 Courbe de chauffe C1 Courbe de chauffe       | ture d'eau d'alimentation. Le point de départ est la température<br>d'eau d'alimentation en fonction de la température extérieure                                                                                                    |  |  |
|--------------------------------------------------------------------------------|----------------------------------------------------------------------------------------------------|--|--|
| C1 Valeurs de réglage >                                                        | (selon la courbe de chauffe).                                                                                                    |  |  |
| C1 Mode de commande Automatique > U                                            | Lorsque le régulateur est en mode Fonction été, l'info C1 indique "Circuit de commande C1 en mode Fonction été "                                                                                                    |  |  |
| Electron Selection 25 190                                                      |                                                                                                    |  |  |
| Effet abaissement de température - 6,0°C                                       | Dans l'exemple illustre, la température de l'eau d'alimentation selon la courbe est<br>de 35,1°C. Le mode Absence abaisse la température de 6,0 °C. Le résultat est que<br>le réglage de la température de consigne d'eau d'alimentation calculée est de                                                                                                    |  |  |
| Réglage calculé de l'eau d'alimentation 29,1°C                                 | 29,1°C.                                                                                                    |  |  |
| Facteurs agissant sur la temp. d'eau d'ali-<br>mentation.                      | Explication                                                                                                    |  |  |
| Selon la courbe                                                                | Température d'eau d'alimentation selon la courbe à la temp. extérieure actuelle.                                                                                                    |  |  |
| Décalage parallèle                                                             | Effet du décalage parallèle sur la température d'eau d'alimentation.                                                                                                    |  |  |
| Effet abaissement de température                                               | L'effet du programme hebdomadaire, du programme jours fériés ou du mode<br>Absence sur la température d'eau d'alimentation. Le mode Absence peut être dé-<br>clenché par le commutateur Maison/Absence, depuis le menu du régulateur ou par<br>SMS. Si le capteur de température ambiante est utilisé, l'abaissement de tempéra-<br>ture influe sur la température ambiante. |  |  |
| Effet compensation d'ambiance                                                  | Si la température ambiante mesurée diffère de la temp. ambiante de consigne, le régulateur corrige la température de l'eau d'alimentation avec la fonction compensation d'ambiance.                                                                                                    |  |  |
| Effet programme horaire                                                        | Abaissement de la température d'eau d'alimentation déterminé par le programme horaire (hebdomadaire/ calendrier jours fériés).                                                                                                    |  |  |
| Effet commande Absence                                                         | L'abaissement de la température d'eau d'alimentation déterminé par la commande<br>Absence. La commande de régulation peut provenir du commutateur Maison/Ab-<br>sence, ou d'un SMS.                                                                                                    |  |  |
| Compensation de l'eau de retour                                                | Augmentation de la température d'eau d'alimentation due à la compensation de<br>l'eau de retour. Lorsque la température de l'eau de retour diminue jusqu'au para-<br>mètre d'alarme de limite basse, le régulateur augmente la température de l'eau<br>d'alimentation avec la fonction de compensation de l'eau de retour.                                                   |  |  |
| Effet limite mini                                                              | Augmentation de la température d'eau d'alimentation due à la limite minimale.                                                                                                    |  |  |
| Effet limite maxi                                                              | Abaissement de la température d'eau d'alimentation due à la limite maximale.                                                                                                    |  |  |
| Réglage calculé de l'eau d'alimentation                                        | Température d'eau d'alimentation actuelle déterminée par le régulateur. Tous les facteurs<br>ayant une influence sur la température d'eau d'alimentation sont pris en compte.                                                                                                    |  |  |
| C1 MESURES                                                                     |                                                                                                    |  |  |
| Eau d'alimentation                                                             | Température de l'eau d'alimentation mesurée actuelle.                                                                                                    |  |  |
| Eau de retour                                                                  | Température de l'eau de retour mesurée actuelle.                                                                                                    |  |  |
| Température ambiante ou<br>Température ambiante du bus                         | La moyenne mobile de la température ambiante. C'est cette valeur qu'utilise le ré-<br>gulateur pour calculer la demande de compensation d'ambiance (le temps de re-<br>tard pour la mesure de la température ambiante est réglable; par défaut, 0,5 heure).                                                                                                    |  |  |
| Température ambiante retardée ou<br>Température ambiante du bus (retardée)     | La moyenne mobile de la température ambiante. C'est cette valeur qu'utilise le ré-<br>gulateur pour calculer la demande de compensation d'ambiance (le temps de re-<br>tard pour la mesure de la température ambiante est réglable; par défaut, 0,5 heure).                                                                                                    |  |  |
| Température extérieure retardée ou<br>Température extérieure du bus (retardée) | La moyenne mobile de la température extérieure. Dans la commande d'eau d'ali-<br>mentation, le régulateur utilise une mesure retardée en tant que temp. extérieure.<br>(le temps de retard pour la mesure de la temp. extérieure est réglable; par défaut, 2 heures.                                                                                                    |  |  |
| Temp. extérieure ou<br>Température extérieure du bus                           | La température extérieure mesurée ou la température extérieure du bus. Les don-<br>nées de température extérieure s'affichent si la température extérieure retardée<br>n'est pas utilisée dans la commande d'eau d'alimentation.                                                                                                    |  |  |

#### -----C1 COMMANDE D'ACTIONNEUR------

#### Commande

#### Mot-clé: INFO C1

Si le régulateur dispose d'un ID d'appareil, écrivez toujours l'ID de l'appareil devant le mot clé (exemple. Ou01 MOTS CLES ou Ou01 ?). Envoyez un message : Info C1.

Le régulateur envoie à votre téléphone mobile une info sur l'eau d'alimentation depuis le circuit de chauffage H1 qui vous indique la température actuelle de l'eau d'alimentation déterminée par le régulateur et les facteurs avant une influence sur la commande d'eau d'alimentation.Le message inclut également les mesures qui ont une influence sur la commande d'eau d'alimentation et sur la commande d'actionneur. Le message ne peut être modifié ni retourné au régulateur.

Commande d'actionneur actuelle.

### 3,2 Courbe de chauffe

#### C1 Circuit de commande-> C1 Courbe de chauffe

| 🛱 C1 Circuit de comma | nde         |         |
|-----------------------|-------------|---------|
| Info C1               |             | >0      |
| C1 Courbe de chauffe  |             | >       |
| C1 Mode de commande   | Automatique | ><br>>0 |
|                       |             |         |

La température de l'eau d'alimentation pour différentes températures extérieures est définie dans les paramétrages de courbe de chauffe.

| Paramétrage                                                                                                    | Réglage<br>d'usine                   | Explication                                                                                                    |
|----------------------------------------------------------------------------------------------------|--------------------------------------|----------------------------------------------------------------------------------------------------|
| C1 Courbe de chauffe<br>-20 = <u>33°C</u> -10= 30°C<br>0 = 27°C +10=23°C<br>+20 = 20°C<br>Limite mini: 18 Limite maxi: 45                                                                           | 80<br>60<br>40<br>20<br>+20 0 -20 °C | Vous pouvez modifier la courbe de régulation aux valeurs de température ex-<br>térieure -20°C et +20°C ainsi qu'aux trois autres températures extérieures entre<br>-20°C et +20°C. Pour modifier le point de consigne de température extérieure,<br>appuyez de façon prolongée sur OK. Une courbe de chauffage par le sol corres-<br>pond aux paramètres d'usine.                                                                                                |
| Limite mini                                                                                                    | 12,0°C                               | Température d'eau d'alimentation minimale admissible. Une température mini-<br>male supérieure est utilisée dans les pièces humides et les pièces carrelées, p.<br>ex., dans des pièces avec parquet, afin d'assurer une température agréable et<br>une élimination de l'humidité en été.                                                                                                    |
| Limite maxi                                                                                                    | 45°C                                 | Température d'eau d'alimentation maximale admissible. Si, par exemple, le pa-<br>ramétrage de la courbe de chauffe est incorrect, la limite maximale de tempéra-<br>ture de l'eau d'alimentation devient trop chaude. Toutefois, si le bâtiment com-<br>porte des structures sensibles à la température, nous recommandons d'utiliser<br>un thermostat mécanique C01A installé dans la conduite d'eau d'alimentation<br>(voir page 26 pour plus d'informations). |
| Les courbes de chauffe préréglées sont des<br>courbes moyennes types pour le mode de chauf-<br>fage en question. La courbe peut nécessiter d'être<br>ajustée pour être adaptée à votre bâtiment. Le |                                      | 1. Chauffage par radiateurs, normal<br>$ \begin{array}{c c c c c c c c c c c c c c c c c c c $                                                                                                    |

Limite mini : 12 Limite maxi : 75

Limite mini : 12 Limite maxi : 45

C1 Courbe de chauffe

-20 = <u>33°C</u>

0 = 27°C +20 = 20°C

3. Chauffage par le sol, courbe normale

-10= 30°C +10=23°C

fage en question. La courbe peut nécessiter d'être ajustée pour être adaptée à votre bâtiment. Le paramétrage doit être effectué pendant la période froide, et si la compensation d'ambiance est utilisée, elle doit être coupée pendant le paramétrage. La courbe est adaptée lorsque la température ambiante est maintenue constante malgré les variations de température extérieure.

#### Modifier une courbe de chauffe

| 🗋 C1 Courbe de chauffe                                                                       | <sup>80</sup>    |
|----------------------------------------------------------------------------------------------|------------------|
| -20 = 33°C-►35°C -10= 30°C -►3                                                               | 2°C              |
| 0 = 27°C-►28°C +10=23°C                                                                      | 20               |
| $+20 = 20^{\circ}$ C                                                                         |                  |
| Limite mini : 18 Limite maxi : 45                                                            | +20 0 -20 ℃      |
|                                                                                              |                  |
| 🗋 C1 Courbe de chauffe                                                                       | <sup>80</sup>    |
| C1 Courbe de chauffe -20 = 33°C→31°C -10= 30°C →2                                            | 8°C + +          |
| C1 Courbe de chauffe<br>-20 = <u>33°C</u> →31°C -10= 30°C →2<br>0 = 27°C→26°C +10=23°C       | 8°C - <b>→ →</b> |
| C1 Courbe de chauffe<br>-20 = 33°C→31°C -10= 30°C →2<br>0 = 27°C→26°C +10=23°C<br>+20 = 20°C | 8°C              |

Si la température ambiante baisse, rendez la courbe plus raide. (Définir des valeurs plus élevées pour la température d'eau d'alimentation aux températures extérieures de -20°C et 0°C).

Limite mini : 12 Limite maxi : 75

Limite mini : 23 Limite maxi : 35

🗅 C1 Courbe de chauffe

-20 = <u>31°C</u> 0 = 27°C +20 = 24°C

4. Chauffage par le sol, pièces humides

-10= 29°C

+10=25°C

<u>---</u>\_^^ 0 -20 ℃

-40

Si la température ambiante augmente, rendez la courbe moins raide. (Définir des valeurs plus élevées pour la température d'eau d'alimentation aux températures extérieures de -20°C et 0°C)

Remarque! Les changements influencent lentement la température ambiante. Attendez au moins 24 heures avant de reprendre les paramétrages. Dans les bâtiments avec chauffage par le sol en particulier, les retards dans les changements de température ambiante sont assez longs. Le réglage de la limite minimale d'eau d'alimentation garantit que les conduites ne gèleront pas. Le paramétrage de la limite maximale garantit que de l'eau excessivement chaude, susceptible d'endommager les structures, (p. ex., les parquets dans le cas d'un chauffage par le sol) ne pénètre pas dans le système de chauffage.

| Mot clé :                                                                                                    |                                                                                                    |                                                                                                    |
|----------------------------------------------------------------------------------------------------|----------------------------------------------------------------------------------------------------|----------------------------------------------------------------------------------------------------|
| C1 Courbe de chauffe<br>Eau d'alim. (-20)= $50^{\circ}$ C<br>T. ext. 2 = -10°C/<br>Eau d'alim. 2 = $(44^{\circ})$ C/<br>T. ext. 2 = $(44^{\circ})$ C/                                       | Envoyez un                                                                                                    | message : C1 Courbe de chauffe                                                                                                    |
|                                                                                                    |                                                                                                    | envoie un message moiquant les parametrages de courbe.                                                                                                    |
| T. ext. 3 = 0°C/<br>Eau d'alim. 3 = 37°C/<br>T. ext. 4 = 10°C/<br>Eau d'alim. 4 = 28°C/<br>Eau d'alim. (+20)= 18°<br>Limite mini d'aliment<br>eau = 18°C/Limite min<br>mentation en eau = 4 | C1 Courbe de chauffe<br>Eau d'alim. (-20)= $(35^{\circ}C/)$<br>T. ext. 2 = -10°C/<br>Eau d'alim. 2 = $(32^{\circ}C/)$<br>T. ext. 3 = 0°C/<br>Eau d'alim. 3 = $(28^{\circ}C/)$<br>T. ext. 4 = 10°C/<br>Eau d'alim. 4 = 23°C/<br>Eau d'alim. (+20)=20°C<br>Limite mini d'alimentation en<br>eau = $18^{\circ}C/$ Limite maxi<br>d'alimentation en eau = $42^{\circ}C/$ | Vous pouvez changer les valeurs de réglage de l'eau<br>d'alimentation et celles de la température extérieure 2, 3 et<br>4 en remplaçant la valeur de réglage par une nouvelle et en<br>envoyant un message en retour au régulateur.<br>Le H21 se chargera de faire les modifications et d'envoyer un<br>nouveau message montrant les modifications apportées. |

### 3,3 Valeurs de réglage

| 🖾 C1 Circuit de comma | nde         |    |
|-----------------------|-------------|----|
| Info C1               |             | >[ |
| C1 Courbe de chauffe  |             | >  |
| C1 Valeurs de réglage |             | >  |
| C1 Mode de commande   | Automatique | >  |

Le régulateur dispose de deux types de valeurs de réglage : celles qui sont toujours visibles et celles qui ne peuvent être modifiées qu'en utilisant un code de service.

#### C1 Circuit de commande-> C1 Valeurs de réglage

# C1 Valeurs de réglage Réglage température ambiante 21,5°C > Abaissement de température > > Limite mini d'a Béglage température ambiante > 21,5°C >

Modification d'un réglage :

- Sélectionnez le réglage souhaité en tournant le bouton de commande.
- Appuyez sur OK pour accéder à la vue dans laquelle une modification est possible. Modifiez
- le réglage.Appuvez si
  - Appuyez sur OK pour valider la modification.

| Réglage                                | Réglage<br>d'usine | Plage    | Explication                                                                                                    |
|----------------------------------------|--------------------|----------|----------------------------------------------------------------------------------------------------|
| Réglage température<br>ambiante        | 21,5               | 5 35°C   | Réglage de la température ambiante de base pour le régulateur défini par<br>l'utilisateur. La valeur de réglage n'est pas visible à moins que la compensation<br>d'ambiance ne soit utilisée. Son utilisation se fait à partir des "Valeurs de ré-<br>glage C1" -> "Réglages de température ambiante".                                                                                                    |
| Décalage parallèle                     | 0                  | -15 15°C | Si la température ambiante est en permanence au-dessus ou en dessous de la valeur de réglage en dépit de la température extérieure, vous pouvez ajouter une valeur de compensation permanente à la valeur de réglage de l'eau d'alimentation.                                                                                                    |
| Limite mini d'alimenta-<br>tion en eau | 18                 | 5 95°C   | Température d'eau d'alimentation minimale admissible. Une température mini-<br>male supérieure est utilisée dans les pièces humides et les pièces carrelées, p.<br>ex., dans des pièces avec parquet, afin d'assurer une température agréable et<br>une élimination de l'humidité en été.                                                                                                    |
| Limite maxi d'alimenta-<br>tion en eau | 45                 | 5 95°C   | Température d'eau d'alimentation maximale admissible. La limite maximale<br>dans le circuit de chauffage empêche la temp. de monter trop haut, épargnant<br>ainsi des dommages aux conduites et aux matériaux de surface.                                                                                                    |
| Limite extérieure fonc-<br>tion Eté    | 19                 | 10 35°C  | Limite de température extérieure en fonction Eté. Lorsque la température exté-<br>rieure mesurée dépasse la limite de température extérieure de la fonction Eté,<br>la vanne est fermée. Lorsque la fonction Eté est active, le mode de commande<br>est "Arrêt Eté" dans la vue de base. La fonction Eté est coupée lorsque la tem-<br>pérature s'abaisse de 1,0°C en dessous de la limite de température extérieure<br>en fonction Eté. (Mise en service, réglages de service -> Autres réglages, voir<br>p.13). |

### 3,3.1 Abaissement de température

C1 Circuit de commande -> C1 Valeurs de réglage-> Abaissement de température

| Réglage                                                                     | Réglage<br>d'usine                                                  | Plage                                   | Explication                                                                                                    |
|-----------------------------------------------------------------------------|---------------------------------------------------------------------|-----------------------------------------|----------------------------------------------------------------------------------------------------|
| Abaissement de tem-<br>pérature ou Abais-<br>sement température<br>ambiante | 0,0                                                                 | 0 20°C                                  | Abaissement de température d'eau d'alimentation, qui peut démarrer à cause<br>d'un programme hebdomadaire, d'un programme d'exception, d'un commu-<br>tateur Maison/Absence, d'une commande par SMS "Absence" ou en sélec-<br>tionnant "Absence" comme le statut de commande Maison/Absence depuis le<br>régulateur (entrées et sorties). Si une mesure de la température ambiante a été<br>utilisée, l'abaissement température est indiqué directement comme un abaisse-<br>ment de température ambiante. |
| Programme hebdoma-<br>daire d'abaissement de<br>temp.                       |                                                                     |                                         | Vous pouvez définir un programme hebdomadaire pour des abaissements de température. Plus d'informations sur le programme hebdomadaire sont dispo-<br>nibles dans la page suivante.                                                                                                    |
| Programme d'excep-<br>tion d'abaissement de<br>temp.                        |                                                                     |                                         | Un programme d'exception est utilisé pour des abaissements de température<br>qui s'écartent d'un programme hebdomadaire normal. Le programme d'excep-<br>tion supplante toujours le programme hebdomadaire. Plus d'informations sont<br>disponibles dans la page 12.                                                                                                    |
| Etat abaissement de<br>température                                          | Aucun<br>abaisse-<br>ment                                           |                                         | La commande Maison/Absence et le programme horaire peuvent modifier le<br>niveau de température. Le statut peut être Aucun abaissement, Commande à<br>distance, Programme horaire ou Commande Absence / Programme horaire                                                                                                    |
| Mots clés :                                                                 |                                                                     |                                         | Envoyez un message : C1 Valeurs de réglage.                                                                                                    |
| C1 Valeurs de réglage<br>Réc<br>21,<br>Unit                                 | /aleurs de régla<br>lage températu<br>S°C/ Abaisseme<br>e = (3,0)C/ | ge:<br>ire ambiante =<br>nt de tempéra- | Le régulateur envoie les réglages principaux sur votre téléphone mobile.<br>Modification des valeurs de réglage : écrivez le nouveau réglage en lieu de<br>l'ancien, et envoyez un message en retour au régulateur. Le régulateur en-<br>voie le réglage en tant que message de retour.                                                                                                    |

### 3.3.1.1 Programme hebdomadaire

C1 Circuit de commande -> C1 Valeurs de réglage-> Abaissement de température -> Programme hebdomadaire

#### Vue graphique

| Programme hebdomadaire |    |   |   |   |             |         |             |    |    |
|------------------------|----|---|---|---|-------------|---------|-------------|----|----|
| Lundi                  |    |   | _ |   |             |         |             | _  | Ē  |
| Mardi<br>Mercredi      |    |   |   |   |             |         |             |    |    |
| n loi oi odi           | Ő. | 3 | 6 | 9 | ·   ·<br>12 | ·<br>15 | .   .<br>18 | 21 | 24 |
| Jeudi                  |    |   |   |   |             |         |             |    |    |
| Vendredi               |    |   |   |   |             |         |             |    |    |
| Samedi                 |    |   |   |   |             |         |             |    |    |
| Dimanche               |    |   |   |   |             |         |             | _  |    |

Les programmes hebdomadaires ont une vue graphique standard ainsi qu'une

vue de modification indiquant l'heure exacte à laquelle la nouvelle commande de mode sera exécutée. Dans la vue graphique, les exceptions aux réductions de température normales sont sous forme de barres.

#### Parcourir un programme hebdomadaire :

Tournez le bouton de commande pour naviguer dans un programme hebdomadaire. Si vous souhaitez voir les heures de commutation exactes ou si vous souhaitez changer, supprimer ou ajouter des heures de commutation, appuyez sur OK n'importe quel jour de la semaine.

#### Ajout d'une nouvelle période d'abaissement de température :

- 1. Appuyez sur OK sur la ligne "Ajouter un nouveau".
- Fixez l'heure à laquelle l'abaissement de température est activé (fixez les heures et les minutes séparément). Appuyez sur OK pour valider.
- 3. Appuyez sur OK, puis tourner le bouton de commande pour sélectionner "Ab. Marche". Appuyez sur OK pour valider.
- 4. Appuyez sur OK pour chaque jour de semaine que vous souhaitez sélectionner.
- 5. Appuyez sur OK à la fin de la ligne pour valider le nouveau programme horaire.
- 6. Appuyez sur OK sur la ligne "Ajouter un nouveau".
- Fixez l'heure à laquelle l'abaissement de température se coupe (fixez les heures et les minutes séparément). Appuyez sur OK pour valider.
   Appuyez sur OK, puis tourner le bouton de commande pour sélec-
- tionner "Ab. Arrêt". Appuyez sur OK pour valider.
- 9. Appuyez sur OK pour chaque jour de semaine que vous souhaitez sélectionner.
- 10. Appuyez sur OK à la fin de la ligne pour valider le nouveau programme horaire.
- 11. Appuyez sur Echap pour quitter.

#### Modification d'un programme hebdomadaire :

- 1. Tournez le bouton de commande pour passer à la valeur que vous souhaitez modifier et appuyez sur OK.
- 2. Tournez le bouton de commande pour effectuer les changements d'heure et de mode d'abaissement de température. Appuyez sur OK pour valider.
- 3. Appuyez sur le bouton OK pour changer le jour de la semaine.
- 4. Appuyez sur Echap pour quitter.

#### Supprimer une heure de commutation :

- Tournez le bouton de commande pour passer à l'heure de commutation que vous souhaitez supprimer et appuyez sur OK.
- Appuyez sur OK en mode température et sélectionnez "Supprimer heure de commutation".
- Appuyez sur OK à la fin de la ligne.

#### Vue de modification

| fue de mounteation                                              |             |
|-----------------------------------------------------------------|-------------|
| Heure Mode                                                      | LLLJVSD     |
| 21:00 Ab. Marche<br>06:00 Ab. Arrêt<br>00:00 Ajouter un nouveau | <pre></pre> |

Dans cet exemple, vous pouvez voir un programme hebdomadaire d'abaissement de la température. L'abaissement de la température a lieu de 21:00 à 06:00 du lundi au vendredi.

| Fixer heure de<br>fixer heure de<br>commutat Fixer sautemp.<br>(couhaite) | selectionner Accer | pter |
|---------------------------------------------------------------------------|--------------------|------|
| Heure Mode                                                                | I LLLJVSDI         |      |
| 21:00 <sup> </sup> Ab. Marche<br>06:00 Ab. Arrêt<br> <br>                 | <br>               |      |

| Heure Mode                 | LLLJVSD     |
|----------------------------|-------------|
| 21:00 Ab. Marche           | URRERCO (K  |
| 06:00 Supprimer commutatio | Referencies |
| 00:00 Ajouter un nouveau   | Referencies |

### 3.3.1.2 Programme d'exception d'abaissement de temp.

C1 Circuit de commande -> C1 Valeurs de réglage-> Abaissement de température -> Programme d'exception

| Date H                                              | leure                                                           |
|-----------------------------------------------------|-----------------------------------------------------------------|
| Ajouter un no                                       | ouveau (1) >                                                    |
| Date :<br>Heure :<br>Mode :<br>Répéter<br>Valider : | 3103.2024 2<br>11:30<br>Abaissement Marche<br>: Non 3<br>Prêt 4 |
|                                                     |                                                                 |
| Date                                                | Heure                                                           |
| 24020004                                            | 11:20 Abaiacomont Marobo                                        |

| 31.03.2024 11:30 Abaissement Marche                                                                                                    | >                                   |
|----------------------------------------------------------------------------------------------------|-------------------------------------|
| Ajouter un nouveau 5                                                                                                    | >                                   |
| Date: 14.04.2024 6<br>Heure: 16:00<br>Mode: Automatique<br>Répéter: Non<br>Valider: Prêt 7                                                            | ,                                   |
| Date Heure                                                                                                    |                                     |
| 31.03.2024 11:30 Abaissement Marche                                                                                                    | >                                   |
| 14.04.2024 16:00 Automatique                                                                                                    | >                                   |
|                                                                                                    |                                     |
| L'illustration présente un<br>programme d'exception. La<br>réduction du chauffage est acti-<br>vée du 31 mars 2024,<br>11:30, au 14 avril 2024, 16:00 |                                     |
| REMARQUE! Pensez à également<br>l'heure de fin pour le programme<br>fériés! Lorsque vous fixez la da<br>l'heure, le mode passe sur "Aut               | t fixer<br>jours<br>ate et<br>toma- |

tique". Dans ce cas, la commande re-

vient au programme hebdomadaire.

Vous pouvez aisément effectuer des modifications qui diffèrent d'une utilisation habituelle en utilisant le programme jours fériés. La date, l'heure et le mode auquel le chauffage va passer dans la période concernée sont saisis dans le programme jours fériés. Pour commuter d'un programme d'exception à un programme hebdomadaire, sélectionnez le mode automatique.

### Abaissement de température par utilisation du programme d'exception :

- 1. Naviguez jusqu'à "Programme d'exception" et appuyez sur OK. L'écran affichera "Ajouter un nouveau." Appuyez sur OK.
- 2. Appuyez sur OK et fixez la date de début du programme d'abaissement de température, puis l'heure et le mode "Abaissement Marche".
- 3. Sélectionnez si le programme d'exception doit se répéter ou non. Si vous sélectionnez Répéter, le programme peut être répété chaque mois, même heure, ou chaque année, même heure.
- 4. Validez le programme jours fériés que vous avez créé en appuyant sur "Prêt."
- 5. Naviguez jusqu'à "Ajouter un nouveau" et appuyez sur OK.
- Appuyez sur OK et fixez la date de fin du programme d'abaissement de température, puis l'heure. Sélectionnez le mode "Automatique". Si vous avez sélectionné précédemment (paragraphe 3) "Chaque année" ou "Chaque mois", sélectionnez maintenant de la même manière.
- 7. Validez le programme d'exception que vous avez créé en appuyant sur "Prêt".

#### Prévention de l'abaissement de température :

Le programme d'exception supplante toujours le programme hebdomadaire. Vous pouvez shunter les abaissements de température pendant un temps déterminé avec le programme d'exception. Définissez le programme comme ci-dessus (voir étapes 1-6), mais fixez le mode sur "Abaissement Arrêt" à l'étape 2.

### Suppression d'une heure d'activation à partir d'un programme d'exception :

- Naviguez jusqu'à la ligne portant l'heure d'activation que vous voulez supprimer.
- Sélectionnez "Supprimer heure de commutation."
- Validez la suppression en appuyant sur "Prêt."

### 3.3.2 Valeurs de paramètre de service

C1 Circuit de commande -> C1 Valeurs de réglage-> Valeurs de paramètre de service

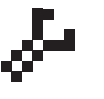

### L'accès aux valeurs de paramètre de service nécessite de saisir un code de service. Les réglages de service ne sont habituellement requis que lorsque le régulateur est configuré et utilisé.

En complément aux réglages de service, il existe également d'autres réglages de configuration (accédez à "Paramètres système" -> "Connexions et configuration")

| Réglage                        | Réglage<br>d'usine | Plage                                | Explication                                                                                            |
|--------------------------------|--------------------|--------------------------------------|----------------------------------------------------------------------------------------------------|
| COMMANDE D'AC                  | TIONNEU            | R                                    |                                                                                                    |
| Sélection de l'actionneur      | 3-points           | 3-points, 0(2)-<br>10 V, 10 - 0(2) V | Des actionneurs 3-points ou asservis à la tension peuvent être utilisés dans de circuits de chauffage. |
| Tps d'opération<br>act. ouvert | 150                | 5500 s                               | Le temps de fonctionnement indique combien de secondes s'écoulent si l'actionneur                      |
| Tps d'opération<br>act. fermé  | 150                | 5500 s                               | si l'actionneur fait fonctionner une vanne sans arrêt d'une position fermée à une position ouverte.    |
| VALEURS DE REGI                | AGE                |                                      |                                                                                                    |

| Réglage                                 | Réglage<br>d'usine     | Plage                                    | Explication                                                                                                    |  |  |  |
|-----------------------------------------|------------------------|------------------------------------------|----------------------------------------------------------------------------------------------------|--|--|--|
| Zone P                                  | 200                    | 2600 °C                                  | Changement de température de l'eau d'alimentation pour lequel l'actionneur fait fonctionner la vanne à 100%. P. ex. Si la température de l'eau d'alimentation change de 10°C et si la zone P est à 200°C, la position de l'actionneur change de 5 % (10/200 x 100 % = 5 %).                                                                                                    |  |  |  |
| Durée I                                 | 50                     | 10 300 s                                 | L'écart de la température d'eau d'alimentation avec la valeur de consigne est<br>corrigé de la valeur P en un temps I. Par exemple, si l'écart est de 10°C, la zone<br>P est de 200°C et le temps I est de 50 s, le moteur fonctionnera à 5 % pendant<br>50 secondes.                                                                                                    |  |  |  |
| 🖉 Durée D                               | 0                      | 0 10 s                                   | La réactivité de régulation s'accélère en cas de<br>changement de température. Prenez garde aux ondulateurs constants!                                                                                                    |  |  |  |
| PARAMÈTRES D'A                          | LARME                  |                                          |                                                                                                    |  |  |  |
| Alarme d'écart eau d'alim               | nentation :            |                                          |                                                                                                    |  |  |  |
| Ecart maxi par<br>rapport au réglage    | 10,0                   | 2100 °C                                  | Montant de la différence entre la température d'eau d'alimentation mesurée et la température d'eau d'alimentation définie par le régulateur qui provoque une alarme lorsque l'écart s'est maintenu pendant le temps de retard du retour. Si la fonction Eté est activée, le réglage pour l'alarme d'écart est 2 x réglage défini (avec un réglage par défaut, c'est 2 x 10,0 °C = 20°C).                                                                                                    |  |  |  |
| Temporisation d'alarme                  | 60                     | 0120 mn                                  | L'alarme se coupe si l'écart a duré autant que le temps défini.                                                                                                    |  |  |  |
| Alarme limite basse eau o               | le retour :            |                                          |                                                                                                    |  |  |  |
| Limite mini d'alarme                    | 8,0                    | 2100°C                                   | L'alarme de limite basse d'eau de retour et la compensation d'eau de retour sont<br>activées lorsque la température de l'eau de retour est restée inférieure à la limite<br>basse pendant plus longtemps que le temps de retard autorisé. La temporisation<br>de sortie pour l'alarme de limite basse est de 5 secondes. (voir p. 14)                                                                                                    |  |  |  |
| Temporisation d'alarme                  | 10                     | 0120 mn                                  |                                                                                                    |  |  |  |
| MESURES / MESU                          | <mark>RES BUS</mark> - |                                          |                                                                                                    |  |  |  |
| Mesure temp.extérieure                  | Utilisé                | Utilisé,<br>Utilisé (bus)                | Une mesure de température extérieure peut être lue soit<br>depuis le bus, soit via l'UI11 ou un connecteur mâle.                                                                                                    |  |  |  |
| C1 Mesure d'ambiance                    | Non<br>utilize         | Non utilize<br>Utilisé,<br>Utilisé (bus) | Une mesure de température ambiante spécifique au circuit de<br>commande H1 peut être lue, soit depuis le bus, soit via l'UI14.                                                                                                    |  |  |  |
| COMPENSATION D'AMBIANCE                 |                        |                                          |                                                                                                    |  |  |  |
| Ratio de compensation<br>d'ambiance     | 1,5                    | 010                                      | Coefficient utilisé en appliquant la différence entre la mesure de la température ambiante et la valeur de réglage de la température ambiante à la valeur de réglage de l'eau d'alimentation. Par exemple, si la température ambiante est inférieure d'un degré à la valeur de réglage, l'eau d'alimentation est augmentée de 1,5 degrés. (1,0 °C x 1,5 = 1,5 °C, chauffage par le sol). Pour le chauffage par radiateurs, le ratio de compensation d'ambiance est habituellement fixé à 4,0). Des limites d'alarme peuvent être définies pour la température ambiante lue via le bus : par défaut, la limite inférieure est de 1,0 °C et la limite supérieure est de 50 °C et fixe à 0 mn de temporisation d'alarme. Si l'alarme est activée, la compensation d'ambiance est désactivée. |  |  |  |
| Limite minimale                         | -20,0                  | -50+50                                   | La limite minimale établit de combien la compensation peut diminuer la température d'eau d'alimentation.                                                                                                    |  |  |  |
| Limite maximale                         | 20,0                   | -50+50                                   | La limite maximale établit de combien la compensation peut<br>augmenter la température d'eau d'alimentation.                                                                                                    |  |  |  |
| COMPENSATION                            | D'EAU DE               | RETOUR                                   |                                                                                                    |  |  |  |
| Ratio de compens.<br>de l'eau de retour | 2,0                    | 0 10,0                                   | Si la température d'eau de retour descend en dessous de la valeur de réglage de l' "Alarme de limite basse pour l'eau de retour", la température de l'eau d'alimentation est augmentée de la valeur : montant du déficit multiplié par le ratio de compensation.                                                                                                    |  |  |  |
| AUTRES PARAMÈ                           | TRES                   |                                          |                                                                                                    |  |  |  |
| Retard température<br>extérieure        | 2,0                    | 0 6,0 h                                  | Degré de ralentissement de la mesure de température extérieure (constante de temps). La régulation de l'eau d'alimentation est basée sur une mesure retardée.                                                                                                    |  |  |  |
| Retard mesure<br>temp. ambiante         | 0,5                    | 0 6,0 h                                  | Degré du retard dans la mesure de température ambiante (constante de temps).<br>Des bâtiments différents réagissent différemment à des changements de<br>température. Cette valeur de réglage peut diminuer l'influence du bâtiment sur<br>la régulation d'ambiance.                                                                                                    |  |  |  |
| Fonction Eté                            | Utilisé                | Non utilize<br>Utilisé                   | Si la fonction est en cours d'utilisation, la vanne se ferme en été lorsque la température extérieure s'élève au-dessus de la "Fonction Eté extérieur. limite".                                                                                                    |  |  |  |

### 3.4 Mode de commande

C1 Circuit de commande -> C1 Mode de commande

| C1 Circuit de commande<br>Info C1 ><br>C1 Courbe de chauffe ><br>C1 Valeurs de réglage ><br>C1 Mode de commande Automatique > .      | La commande automatique est le mode utilisé habituellement.<br>Vous pouvez passer ici de commande automatique à commande<br>manuelle, et placer la vanne à la position souhaitée.                                                                                                    |  |  |
|----------------------------------------------------------------------------------------------------|----------------------------------------------------------------------------------------------------|--|--|
| Mode de commande                                                                                                    | Explication                                                                                                    |  |  |
| Automatique                                                                                                    | Le H21 commande automatiquement la température de l'eau de distribution en fonction de la demande en chauffage et des programmations horaires possibles (programme hebdomadaire et calendrier jours fériés) ou en fonction de la commande Maison/Absence.                                                                        |  |  |
| Manuel électr.                                                                                                    | L'actionneur reste dans la position définie en mode manuel jusqu'à ce que le mode de commande soit passé sur automatique.                                                                                                    |  |  |
| <ul> <li>C1 Mode de commande         <ul> <li>○ Automatique</li> <li>○ Manuel électr.</li> <li>○ Manuel méca.</li> </ul> </li> </ul> | La position des actionneurs en mode manuel se change avec "Commande ma-<br>nuelle d'actionneur" -réglage. Si un actionneur trois états est utilisé, le sens de la<br>commande de vanne est indiqué (ouvrir/fermer). Si un actionneur asservi à la ten-<br>sion est utilisé, la position de la vanne est affichée en pourcentage. |  |  |
| <b>Manuel méca.</b> (actionneur asservi à la tension)                                                                                | Lorsque le mode de commande est mécanique manuel, la tension d'alimentation<br>du H21 à l'actionneur est coupée et la position de la vanne peut être modifiée di-<br>rectement depuis l'actionneur.                                                                                                    |  |  |

### **5 JOURNAUX DE TENDANCE**

#### Journaux de tendance

| Hovedmeny              |     |
|------------------------|-----|
| Entrées et sorties     | >   |
| C1 Circuit de commande | > 🛛 |
| Journaux de tendance   | >   |
| Alarmes                | >   |

| 🗇 Journaux de tendance        |   |
|-------------------------------|---|
| Temp. extérieure              | > |
| C1 Eau d'alimentation         | > |
| C1 Eau du retour              | > |
| C1 Température ambiante       | > |
| Temp. eau d'alimentation C.U. | > |
| M6 Mesure libre               | > |
| Temp. eau de retour C.U.      | > |
| ECS Alimentation en eau       | > |
| M9 Mesure libre               | > |
| C1 Commande d'actionneur      | > |

Le régulateur H21 enregistre automatiquement la tendance des mesures. Sélectionnez la mesure dont vous voulez afficher le journal. Le journal de tendance sera affiché à l'écran du régulateur. Il est également possible de changer l'intervalle d'enregistrement. Par défaut, l'intervalle d'échantillonnage du journal de tendance pour la température extérieure est de 600 s, de 10 s pour l'eau d'alimentation ECS et de 60 s pour les autres mesures.

#### Näyteväli

| Réglage<br>d'usine | téglage Plage Atte<br>l'usine                                      |                                                                                                    |  |
|--------------------|--------------------------------------------------------------------|----------------------------------------------------------------------------------------------------|--|
| 600 s              | 10 600 s                                                           | La tendance                                                                                                    |  |
| 60 s               | 10 600 s                                                           | est_disponible                                                                                                    |  |
| 60 s               | 10 600 s                                                           | uniquement                                                                                                    |  |
| 60 s               | 10 600 s                                                           | avec les ac-                                                                                                    |  |
| 60 s               | 10 600 s                                                           | tionneurs as-<br>servis à la ten-                                                                                                    |  |
|                    | <b>Réglage</b><br>d'usine<br>600 s<br>60 s<br>60 s<br>60 s<br>60 s | Réglage<br>d'usine         Plage           600 s         10 600 s           60 s         10 600 s           60 s         10 600 s           60 s         10 600 s           60 s         10 600 s           60 s         10 600 s           60 s         10 600 s           60 s         10 600 s           60 s         10 600 s |  |

Un intervalle d'échantillonnage différent peut être fixé pour des mesures différentes.

Vous pouvez parcourir le journal de tendance en tournant le bouton de commande.

|                                 | entre crochets.                      |
|---------------------------------|--------------------------------------|
|                                 | <u> </u>                             |
| Journaux de tendance 28.01 08:2 | :6:19 [ 34,7°C P <del>( 20 h )</del> |
| 38                              |                                      |
|                                 |                                      |
|                                 |                                      |
| 28                              |                                      |
|                                 | Hachures                             |

La valeur enregistrée à partir de l'heure indiquée par le curseur (hachures) est affichée entre crochets.

> -La valeur entre parenthèses indique pendant combien de temps la période de tendance est affichée sur l'écran du régulateur à ce moment-là. (20 h, par exemple). Lorsque vous appuyez sur OK dans l'affichage du journal de tendance, vous pouvez zoomer (44 mn) ou dézoomer (5 heures) sur l'affichage des tendances.

### **6 ALARMES**

Confirmation des alarmes : appuyez sur OK et la sonnerie de l'alarme va être coupée. Si la raison de l'alarme est encore présente, le point d'exclamation en haut a droite va continuer à clignoter.

Pysfonctionnement capteur M2 PR1 GROUP1 C1 Eau d'alimentation =-50,0 °C Recu: 08.04.2022 02:27

| 🛱 Alarmes                                  |       |
|--------------------------------------------|-------|
| Activé                                     | -     |
| Alarmes actives                            | >     |
| Accuser réception de toutes les alarn      | nes > |
| Historique des alarmes                     | >     |
| Déinitialization de l'historiaux des alarr |       |

Réinitialisation de l'historique des alarmes > Récepteurs d'alarmes > >

Alarmes générales

Le H21 peut envoyer une alarme pour de nombreuses raisons. Une information sur l'alarme est affichée à l'écran. L'alarme émet également un bip.

Si le régulateur présente plusieurs alarmes non confirmés et que vous confirmez la dernière, celle d'avant apparaîtra sur le moniteur.

Dès que toutes les alarmes actives ont été confirmées, la fenêtre d'alarme se ferme et la sonnerie d'alarme s'arrête.

Vous pouvez également utiliser le bouton ECHAP. La sonnerie de l'alarme s'arrête alors et les fenêtres d'alarme se ferment lorsque vous appuyez une fois sur le bouton Echap.

Dans le menu d'alarmes de l'appareil H21, vous pouvez contrôler les alarmes actives et les alarmes qui ont été actives. Le nombre des

alarmes actives sera affiché dans l'angle droit de la vue principale.

#### Alarmes de dysfonctionnement capteur et fonctionnalité en cas de dysfonctionnement.

| Entrée | Type de<br>capteur | Capteur     | SMS d'alarme                      | Fonctionnement lorsqu'un capteur<br>est défectueux                                      | Temp.<br>d'entrée | <b>Temp.</b><br>desortie | Alarme<br>groupe | Priorité<br>d'alarme |
|--------|--------------------|-------------|-----------------------------------|-----------------------------------------------------------------------------------------|-------------------|--------------------------|------------------|----------------------|
| M1     | NTC-10             | ТМО         | Dysfonctionne-<br>ment capteur M1 | Le système de commande utilise la valeur de la temp. extérieure à 0°C.                  | 10 s              | 5 s                      | 1                | 2                    |
| M2     | NTC-10             | TMW/<br>TMS | Dysfonctionne-<br>ment capteur M2 | C1 La vanne reste dans la position<br>où elle était avant la défaillance du<br>capteur. | 10 s              | 5 s                      | 1                | 2                    |
| M3     | NTC-10             | TMW/<br>TMS | Dysfonctionne-<br>ment capteur M3 | C1 La commande d'eau du retour est désactivée.                                          | 10 s              | 5 s                      | 1                | 2                    |
| M4     | NTC-10             | TMR         | Dysfonctionne-<br>ment capteur M4 | C1 La compensation d'ambiance<br>n'est plus utilisée.                                   | 10 s              | 5 s                      | 1                | 2                    |

#### **Alarmes**

Alarmes > Alarmes

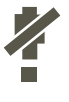

**#**2

La désactivation des alarmes peut être activée. Si les alarmes sont

**désactivées, le symbole suivant est affiché à l'écran principal.** La désactivation n'est plus utilisée dans Paramétrages système -> Alarmes : Désactivée/Activée (nécessite un code de service).

#### **Alarmes actives**

🗋 Alarmes actives

PR1 GROUP 1

Alarmes > Alarmes actives

06.02.2024 12:24:52 Sensorfejl M2 07.02.2024 2:15:13 C1 Alarme écart

C1 Température ambiante = -50,0% Reçu : 06.02.2024 12:24:52 Chaque alarme active est affichée sur une ligne séparée sur laquelle vous pouvez voir quand l'alarme est devenue active. Appuyer sur OK pour obtenir plus d'informations sur l'alarme.

- Un point d'exclamation devant la date indique que l'alarme n'a pas été confirmée.
- L'en-tête de la vue d'alarme indique la raison de l'alarme
- De quel emplacement provient l'alarme
- Heure à laquelle l'alarme a été reçue.

**Utilisation de SMS : Envoyez un message : Alarmes actives** Le régulateur envoie un message indiquant toutes les alarmes actives. Le message est informatif.

#### Accuser réception de toutes les alarmes

**Alarmes actives** 

Alarmes > Accuser réception de toutes les alarmes

Vous pouvez confirmer toutes les alarmes en appuyant sur OK.

| Historique des alarmes           |                                                                                                    |
|----------------------------------|----------------------------------------------------------------------------------------------------|
| Alarmes > Historique des alarmes |                                                                                                    |
|                                  | A partir des alarmes, vous êtes en mesure de voir la cause de l'alarme,<br>d'où l'alarme est venue et quand l'alarme est devenue inactive. (p<br>ex., 19.10.2023 à 10:11:42). Les 10 dernières alarmes peuvent être<br>visualisées dans les alarmes inactives. |
| Historique des alarmes           | <b>Utilisation de SMS : Envoyez un message : Historique des alarmes</b><br>Le régulateur envoie un message indiquant la dernière alarme. Le mes-<br>sage est informatif.                                                                                       |

#### Réinitialisation de l'historique des alarmes

Alarmes > Réinitialisation de l'historique des alarmes

| Confirmer                      |                 |
|--------------------------------|-----------------|
| Réinitialisation de l'historio | que des alarmes |
| Oui                            | Non             |

Le H21 demande confirmation avant de supprimer l'historique des alarmes.

#### **Récepteurs d'alarmes**

#### Alarmes -> Récepteurs d'alarmes

| 🛱 Récepteurs d'alarmes    |   |
|---------------------------|---|
| 1. Numéro de téléphone    | > |
| 2. Numéro de téléphone    | > |
| 3. Numéro de téléphone    | > |
| 4. Numéro de téléphone    | > |
| 5. Numéro de téléphone    | > |
| Utilisateur de sauvegarde | > |
|                           |   |

|   | 🗀 1. Numéro de téléphone                      |
|---|-----------------------------------------------|
|   | +35840840000                                  |
|   | Approuver : Appuyer sur OK quelques secondes  |
| 1 | Annuler : Appuyer sur ECHAP quelques secondes |

#### Alarmes générales

#### Alarmes > Alarmes générales

| 🛱 Alarmes générales  |   |
|----------------------|---|
| M1 Alarmes générale  | > |
| M2 Alarmes générales | > |
| M3 Alarmes générales | > |
| M4 Alarmes générales | > |

| M1 Alarmes générales    |                     |
|-------------------------|---------------------|
| Limite mini d'alarme    | -51,0°C >           |
| Limite maxi d'alarme    | 131,0°C >           |
| Temporisation d'alarme  | 1mn>                |
| Désignation de l'alarme | Temp. extérieure. > |

Un modem GSM peut être raccordé au H21 pour l'envoi d'une alarme aux récepteurs d'alarmes sous forme de SMS.

L'alarme sera acheminée vers des numéros d'alarme définis (numéros de téléphone 1 - 5). L'alarme sera également envoyée au numéro de sauvegarde (si défini) si l'alarme n'est pas confirmée dans les 5 minutes après avoir été activée.).

#### Saisie des numéros de téléphone :

- 1. Tourner le bouton de commande. Appuyez sur OK pour valider un numéro/un signe.
- 2. Appuyez sur OK pour passer au carré suivant. Appuyez sur Echap pour revenir au carré précédent. OK
- Appuyez sur OK pendant quelques secondes pour valider le numéro.
- 4. Appuyer sur Echap pendant quelques secondes pour annuler.

#### Retrait du numéro de téléphone défini :

Vous pouvez supprimer le numéro de téléphone, un caractère à la fois, en appuyant sur le bouton .

Il est possible de configurer des alarmes générales sur des entrées de mesure. Les limites basses et hautes ainsi qu'une temporisation peuvent être définies pour des alarmes. En complément, les alarmes peuvent être nommées au choix. Les réglages par défaut pour les alarmes sont : limite basse -51°C, limite haute 131°C et temporisation 1 mn. Notez qu'avec les réglages par défaut, les alarmes ne s'activeront jamais en raison de la plage de mesure des capteurs. La plage de mesure est de -50 ... 130°C (5,0 ... 131°C pour les mesures 4.

Si des entrées numériques sont configurées pour une utilisation en alarme, vous pouvez modifier la temporisation d'alarme et renommer l'alarme. La valeur par défaut de la temporisation d'alarme est de 1 mn (plage de réglages 0...120 mn).

| Entrée            | Limite<br>mini<br>d'alarme | Limite<br>maxi<br>d'alarme | Cause de l'alarme                                                                                                    | Temp.<br>d'entrée | Temp.<br>desortie | Alarme<br>groupe | Priorité<br>d'alarme |
|-------------------|----------------------------|----------------------------|----------------------------------------------------------------------------------------------------|-------------------|-------------------|------------------|----------------------|
| Alarmes o         | de limite M                | INI et de li               | mite MAXI                                                                                                    |                   |                   |                  |                      |
| M1                | Х                          | Х                          | Capteur de température extérieure ou bus                                                                                                    | 1 mn              | 5 s               | 1                | 1                    |
| M2                | Х                          | Х                          | H1 Capteur eau d'alimentation                                                                                                    | 1 mn              | 5 s               | 1                | 1                    |
| M3                | Х                          | Х                          | H1 Capteur eau de retour                                                                                                    | 1 mn              | 5 s               | 1                | 1                    |
| M4                | Х                          | Х                          | H1 Capteur temp. ambiante                                                                                                    | 1 mn              | 5 s               | 1                | 1                    |
| Autres<br>alarmes |                            |                            |                                                                                                    |                   |                   |                  |                      |
| M2                |                            |                            | L'alarme d'écart est utilisée dans H1 Alimentation en eau.                                                                                                    | 10 s              | 5 s               | 1                | 1                    |
| D1<br>D2          |                            |                            | Si le commutateur Maison/Absence n'est<br>pas raccordé à une entrée numérique 1 ou 2,<br>l'alarme de contact peut être prise sur les en-<br>trées. Vous pouvez sélectionner à la mise en<br>marche si l'alarme provient d'un contact norma-<br>lement ouvert (NO) ou d'un contact NC (norma-<br>lement fermé). La temporisation d'alarme peut<br>être fixée. Par défaut, la temporisation est de 1<br>mn. | 1 mn<br>1 mn      | 5 s<br>5 s        | 1                | 1<br>1               |
|                   |                            |                            | Alarme dysfonctionnement modem GSM                                                                                                    | 600 s             | 5 s               | 1                | 1                    |

### 7 PARAMÉTRAGES SYSTÈME

| Hovedmeny                  |            |     |   |
|----------------------------|------------|-----|---|
| Entrées et sorties         |            |     | > |
| C1 Circuit de commande     |            |     |   |
| Journaux de tendance       |            |     | > |
| Alarmes                    |            |     | > |
| Paramétrages système       |            |     |   |
| Paramétrages syst          | ème        | _   |   |
| Heure                      | 17:01      | >   |   |
| Date 27                    | .02.2024   | >   |   |
| Fonction heure avancée     | Utilisé    | >   |   |
| Langue français.           | /French    | > 0 |   |
| Paramètres de SMS          |            | >   |   |
| Paramètres de rèseau       |            | >   |   |
| Modbus RTU Esclave         |            | >   |   |
| Paramétrages d'affichage   | ;          | >   |   |
| Info type                  |            | >   |   |
| Code de verrouillage       | Non utiliz | :e> |   |
| 🤌 Rétablir paramètres d'us | sine       | >   |   |
| 🦑 Restaurer sauvegarde     |            | >   |   |
| 🖗 Créer une sauvegarde     |            | >   |   |
| 🖉 Configuration            |            | >   |   |
| 🖌 Alarmes                  | Activ      | é>  |   |
| Port de communication      | GSM        | >   |   |
|                            |            |     |   |

Les paramétrages système incluent la date et l'heure, la langue, les paramétrages de SMS et de réseau, les paramètres d'affichage et l'information sur le type d'appareil.

Si vous souhaitez raccorder l'unité H21 au réseau Ethernet, vous aurez besoin d'un adaptateur M-Link (équipement optionnel).

### 7.1 Paramétrage de la date, de l'heure et de la langue

#### Heure

Paramétrages système -> Heure

| 🗋 Heure |                   |
|---------|-------------------|
|         | Saisir les heures |
|         | 19:44             |
|         | hhmm              |

Il est important que la date et l'heure soient exactes. La date et l'heure sont utilisées, p. ex., dans des programmes horaires (planning hebdomadaire et calendrier des jours fériés) ou comme dans l'indication et le routage d'alarmes.

L'horloge du H21 tient compte automatiquement l'heure d'été et des années bissextiles. L'horloge dispose d'une sauvegarde pour les pannes de courant durant au moins un jour.

Heures et minutes peuvent être réglées séparément.

- 1. Réglez les heures et appuyez sur OK pour valider.
- 2. Réglez les minutes et appuyez sur OK pour valider.

#### Date

Paramétrages système -> Date

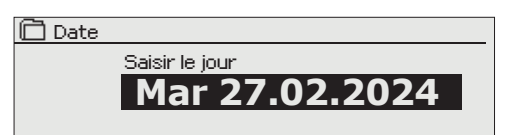

- 3. Fixez la date et appuyez sur OK pour valider ( le nom du jour de la semaine est mis à jour automatiquement).
- 4. Fixez le mois et appuyez sur OK pour valider.
- 5. Fixez le mois et appuyez sur OK pour valider.

#### Fonction heure avancée

Paramétrages système -> Fonction heure avancée

| E Fonction heure avancée |
|--------------------------|
| © En utilisation         |
| o Non utiliize           |
|                          |

Le régulateur commutera automatiquement sur la fonction heure avancée et sur l'heure légale, si la sélection « En cours d'utilisation » est effectuée.

#### Language/ Langue

Paramétrages système -> Langue

- Language/Langue
- English/ Anglais
   Suomi / Einnois
- Svenska/Suédois
- <u>
   Eesti / Estonien
  </u>
- Français/ French
- Deutsch/Allemand
- Norsk/Norvégien
- Čeština/Tchèque

### 7.2 Paramètres de SMS

Paramétrages système -> Paramètres de SMS

|                                                                                                    | L'utilisation de messages SMS nécessite que le H21 soit connecté à<br>un modem GSM (équipement additionnel, voir p. 28). Les réglages<br>SMS sont affichés dans le régulateur lorsque GSM est sélectionné<br>dans le port de communication (voir 7.12 en page 24).                                                                                                    |                                                                                                    |  |
|----------------------------------------------------------------------------------------------------|----------------------------------------------------------------------------------------------------|----------------------------------------------------------------------------------------------------|--|
| Réglage                                                                                                    | Explication                                                                                                    |                                                                                                    |  |
| Numéro d'appel de centre de message-<br>rie :                                                                                                    | Un appareil H21<br>SIM du modem.                                                                                                    | peut identifier l'opérateur utilisé à partir de la carte                                                                                                    |  |
|                                                                                                    | Vous pouvez sup                                                                                                    | oprimer le numéro de centre de messagerie, un carac-                                                                                                    |  |
|                                                                                                    | tère à la fois, en                                                                                                    | appuyant sur le bouton 🛄 .                                                                                                    |  |
| Code PIN SMS :                                                                                                    | Si la carte SIM a mande de saisir                                                                                                    | une requête PIN en utilisation, l'appareil H21 vous de-<br>le code PIN (défaut 1234).                                                                                                    |  |
| Code PIN SMS          1234         Approuver : Appuyer sur OK quelques secondes         Annuler : Appuyer sur ECHAP quelques secondes                | <ol> <li>Saisie du code :</li> <li>Tournez le bouton de commande et appuyez sur OK pour valider chaque chiffre. Appuyez sur ECHAP pour revenir au carré précédent.</li> <li>Appuyez sur OK pendant quelques secondes pour valider le code. Appuyer sur ECHAP pendant quelques secondes pour annuler.</li> </ol>                                                                                                    |                                                                                                    |  |
| Force de signal :                                                                                                    | La force du signal est exprimée avec la qualification : "Excellent", "Bon",<br>"Modéré", "Faible", "Très faible" ou "Pas de réseau". Si la force du si-<br>gnal indique 'Echec Init", essayez de changer l'emplacement du mo-<br>dem ou utilisez une antenne supplémentaire. Si la force du signal est<br>"Très faible", vous devriez également déplacer le modem à un autre<br>emplacement pour essayer d'améliorer la force du signal. Si l'unité af-<br>fiche "Echec initialisation", vérifiez que la carte SIM est correctement<br>installée. |                                                                                                    |  |
| Etat du modem :                                                                                                    | Le H21 détecte si le modem est connecté ou non. L'appareil initialise automatiquement le modem GSM.                                                                                                    |                                                                                                    |  |
| Paramètres de SMS                                                                                                    | Etat                                                                                                    | Explication                                                                                                    |  |
| Code PIN SMS 1234 ><br>Force de signal Excellent >                                                                                                   | Connecté                                                                                                    | Le modem est prêt à être utilisé.                                                                                                    |  |
| Etat du modem     Connecté >       Etat carte SIM     Enregistré >       ID appareil     >       Alarme dysfonctionnement modem     En utilisation > | Non connecté                                                                                                    | Le modem n'est pas connecté ou la connexion est incor-<br>recte. Connectez le modem au port de communication I du<br>H21. L'alimentation électrique du modem peut être prise<br>via un périphérique réseau. |  |
| Etat carte SIM                                                                                                    | Etat                                                                                                    | Explication                                                                                                    |  |
|                                                                                                    | Non enregistré                                                                                                    | L'abonnement n'est pas valide.                                                                                                    |  |
|                                                                                                    | Enregistré                                                                                                    | La carte SIM est prête à être utilisée                                                                                                    |  |
|                                                                                                    | Erreur de PIN                                                                                                    | Saisissez dans le régulateur H21 le même code PIN que ce-<br>lui de la carte SIM du modem GSM                                                                                                    |  |
|                                                                                                    | PUK                                                                                                    | La carte SIM est verrouillée (code PUK).                                                                                                    |  |
| ID appareil :                                                                                                    | ll est possible de                                                                                                    | définir l'ID de l'appareil sur le H21.                                                                                                    |  |

D appareil
OU01
Approuver : Appuyer sur OK-quelques secondes
Annuler : Appuyer sur ECHAP quelques secondes

Alarme dysfonctionnement modem :

L'ID de l'appareil fonctionne comme un mot de passe pour la communication SMS. Lorsque l'ID de l'appareil est utilisé, il doit être ajouté devant le mot-clé dans chaque SMS (par exemple TC01 ENTREES).

L'alarme dysfonctionnement du modem est activée dans le régulateur si la communication par SMS ne fonctionne pas. La temporisation d'entrée pour l'alarme est de 600 s et la temporisation de sortie est de 5 s. Si l'alarme de dysfonctionnement modem est activée, veuillez vérifier les paramétrages de la carte SIM, la disponibilité du réseau et l'état du modem GSM (pour d'éventuels dysfonctionnements). Si la force du signal est faible, il est possible d'ajouter une antenne externe pour modem SM (accessoire en option).

### 7.3 Paramétrages de réseau

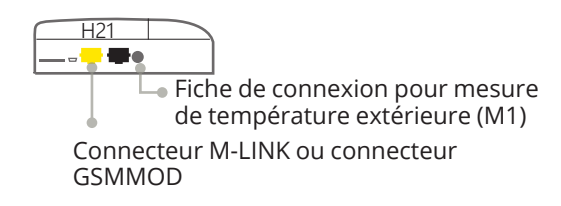

| Paramétrages système   |             |   |
|------------------------|-------------|---|
| Heure                  | 17:01>      | Ω |
| Date                   | 27.02.2024> |   |
| Fonction heure avancée | Utilisée>   |   |
| Langue                 | Francais>   |   |
| Paramétrages de réseu  |             | 1 |
| Esclave Modbus RTU     | >           | U |

| 🛅 Paramétrages de réseau            |           |
|-------------------------------------|-----------|
| DHCP                                | Arrêt     |
| Adresse passerelle                  | 0.0.0.0 > |
| Masque de sous -réseau              | 0.0.0.0 > |
| Adresse IP                          | 0.0.0.0 > |
| Adresse serveur de noms             | 0.0.0.0 > |
| Mise à jours paramétrages de réseau | >         |
|                                     |           |
| Modbus TCP/IP                       | >         |
| SNMP                                | >         |
| Accès                               | Arrêt>    |
| ,,,                                 |           |
| PÉRIPHÉRIQUE RÉSEAU                 | Actif     |
| Type d'appareil                     |           |
| Version                             |           |
| Numéro de série                     |           |
| Interface utilisateur WEB           | Marche>   |

| 🛅 Paramétrages de réseau                                                                          |                                                           |
|---------------------------------------------------------------------------------------------------|-----------------------------------------------------------|
| DHCP<br>Adresse passerelle<br>Masque de sous -réseau<br>Adresse IP<br>Adresse serveur de noms     | Arrêt<br>0.0.0.0 ><br>0.0.0.0 ><br>0.0.0.0 ><br>0.0.0.0 > |
| Miseà jours paramétrages de réseau<br>Modbus TCP/IP<br>SNMP<br>Accès                              | ><br>><br>Arrêt>                                          |
| PÉRIPHÉRIQUE RÉSEAU<br>Type d'appareil<br>Version<br>Numéro de série<br>Interface utilisateur WEB | Actif<br>Marche>                                          |
|                                                                                                   |                                                           |

Si vous souhaitez raccorder l'unité H21 à un réseau Ethernet, vous aurez besoin d'un M-Link (accessoire optionnel). Le M-LINK est connecté au port de communication RJ-45-I situé sur le côté du H21. Le câble réseau utilisé (longueur maxi 10 m) doit être entièrement connecté, c.-à-d. toutes les 4 paires du câble.

Les paramétrages de réseau dans le menu une fois que le port de communication sera configuré pour l'utilisation du M-Link (voir section 7.12 en p. 25). Lorsque les paramétrages de réseau auront été changés, le H21 va rebooter.

#### Paramétrages système > Paramétrages de réseau

Les paramétrages de réseau sont pratiquement tous les paramétrages du M-LINK, mais peuvent également être commandés / réglés via l'écran du régulateur H21 lorsque le régulateur et le M-LINK sont connectés.

Il y a deux manières alternatives de définir l'adresse IP et les paramétrages de réseau de l'appareil H21 :

1. L'adresse IP est récupérée via la fonction DHCP. Ceci nécessite que le service DHCP soit utilisé dans le réseau et que les câbles de réseau aient été connectés.

2. L'adresse IP est définie manuellement.

#### Paramétrage de l'adresse IP via la fonction DHCP :

- 1. Allez à DHCP et appuyez sur OK.
- 2. Sélectionnez "Marche" et appuyez sur OK pour valider la sélection.
- Sélectionnez "Mise à jours paramétrages de réseau" et appuyez sur OK pour valider la sélection.
- 4. Attendez environ une minute.
- 5. Si le DHCP est en "Marche", le paramétrage de l'adresse IP et les autres paramétrages de réseau ont été réussis. L'appareil fonctionne maintenant dans le réseau. Autrement, assurez-vous des connexions et du fait que le réseau a un serveur DHCP.

#### Paramétrage de l'adresse IP manuellement :

- 1. Allez à DHCP et appuyez sur OK.
- Sélectionnez "Arrêt" et appuyez sur OK pour valider la sélection. Si la fonction DHCP est en marche, les changements manuels dans "Masque de sous-réseau", "Adresse de passerelle", "Adresse du serveur de noms" et "Adresse IP" seront ignorés.
- 3. Demandez les paramétrages de réseau corrects (adresse IP, adresse de passerelle, masque de sous-réseau, adresse du serveur de noms) à l'administrateur réseau.
- 4. Sélectionnez "Mise à jours paramétrages de réseau".

Le M-LINK inclut le service Ouman Access, qui assure une connexion sécurisée aux appareils d'automatisation via une connexion Internet.

La connexion d'accès peut utiliser la connexion Internet déjà présente dans la propriété ou au moyen de votre propre modem 3/4G.

Ouman leur vend des modems 4G et des abonnements aux données. Vous pouvez également prendre un abonnement auprès de l'opérateur de votre choix.

Si vous connectez le régulateur H21 à un réseau en utilisant un modem 3/4G, activez le DHCP sur le régulateur. Vous recevrez automatiquement d'autres paramétrages de réseau.

| Réglage                                                                                                    | Explication                                                                                                    |
|----------------------------------------------------------------------------------------------------|----------------------------------------------------------------------------------------------------|
| Modbus TCP/IP                                                                                                    |                                                                                                    |
| Paramétrages système -> Paramétrag                                                                                                    | ges de réseau -> Modbus TCP/IP                                                                                                    |
| Modbus TCP/IP         Port Modbus TCP (registres internes)       502 >         Maxi de connexions       20 >         Délai d'inactivité       300 >         Adresse autorisée       0.0.0.0 >         Fonction activée       Marche > | Paramétrages de communication Modbus TCP/IP                                                                                                    |
| Port Modbus TCP (registres internes) :                                                                                                    | Définition du port pour communication Modbus TCP/IP. Le port par défaut est 502.                                                                                                    |
| Maxi de connexions :                                                                                                    | Il est possible de diminuer la charge du serveur en modifiant ce paramétrage qui définit<br>le nombre maximum de connexions simultanées depuis différentes adresses IP au ser-<br>veur.                                                                                                    |
| Délai d'inactivité :                                                                                                    | Ce paramètre définit le temps au bout duquel le serveur ferme une connexion inactive.                                                                                                    |
| Adresse autorisée :                                                                                                    | Il est possible d'améliorer la sécurité de l'information du système en utilisant l'adresse<br>de connexion autorisée. Si la valeur est 0.0.0.0, les connexions au serveur sont autorisées<br>depuis n'importe quelle adresse IP. Si vous définissez une adresse de connexion auto-<br>risée, les connexions au serveur ne sont plus autorisées depuis n'importe quelle autre<br>adresse IP. |
| Fonction activée                                                                                                    | Cette sélection, soit active, soit désactive la communication Modbus/TCP en entier.                                                                                                    |

#### SNMP

#### Paramétrages système-> Paramétrages de réseau -> SNMP

| SNMP            |          |
|-----------------|----------|
| Adresse IP      | >        |
| Fonction active | Marche > |
|                 |          |

SNMP :

Adresse IP :

Fonction activé :

La fonction SNMP peut être utilisée pour envoyer des notifications sur l'activation, la désactivation et la confirmation des alarmes via le protocole SNMP à un serveur souhaité.

L'adresse IP du serveur cible auquel des messages sont envoyés.

Cette sélection, soit active, soit désactive la fonction SNMP en entier.

Si l'Ouman Access est utilisé, le message d'alarme SNMP envoyé va inclure l'adresse IP d'Access. Dans ce cas, l'adresse IP d'Access doit être saisie comme adresse IP locale dans Ounet.

#### **Accès**

#### Paramétrages système-> Paramétrages de réseau -> Accès

| 🔁 Paramétrages de réseau  |           |
|---------------------------|-----------|
| SNMP                      | >         |
| Accès                     | Marce >   |
| Adresse IP                | 0.0.0.0 > |
|                           |           |
| PÉRIPHÉRIQUE RÉSEAU       | Actif     |
| Type d'appareil           |           |
| Version                   |           |
| Numéro de série           |           |
| Interface utilisateur WEB | Marche>   |

Le M-LINK prend en charge le service Ouman Access qui vous donne une connexion à distance sécurisée avec l'appareil H21. Avec ce paramétrage, vous pouvez activer le service ACCESS de manière à pouvoir l'utiliser. Le service OUMAN ACCESS est sur "Arrêt" par défaut dans le H21.

L'appareil H21 sera connecté à un port C de dispositif M-LINK ou en tant que dispositif esclave du bus Modbus RTU. Après cela, vous devez activer le service ACCESS depuis le dispositif (Access sur "Marche").

Si le régulateur est sur le bus M-LINK RTU et que le bus C n'est pas utilisé, alors l'écran du régulateur ne pourra rien commander depuis la prise réseau M-LINK mais assurera directement toutes les tâches au moyen de l'interface Utilisateur WEB du M-LINK.

Le dispositif OUMAN ACCESS peut être connecté au LAN si les conditions suivantes sont remplies :

1. Le LAN est acheminé via Internet

Le service Access fonctionne sur Internet, il n'est donc pas disponible si l'appareil n'est pas connecté à Internet. Le dispositif Access examine la disponibilité de la connexion Internet en envoyant un paquet Ping au serveur Internet à intervalles de 3 minutes. Le réseau doit autoriser l'ICMP vers l'extérieur depuis tout port et la réception du message de réponse sur le même port.

 Le protocole VPN utilisé par le service Access vers l'extérieur n'est pas bloqué Le service Access est basé sur la connexion VPN que le dispositif Access crée avec le serveur Access.
 Le réceau doit autoriser l'UDP vers l'extérieur depuis n'importe quel port vers le

Le réseau doit autoriser l'UDP vers l'extérieur depuis n'importe quel port vers le port 1194 et la réception du message de réponse sur ce port.

### 7.4 Esclave Modbus RTU

Paramétrages système-> Esclave Modbus RTU

| Esclave Modbus RTU  |                     |  |
|---------------------|---------------------|--|
| Adresse Modbus 1>   |                     |  |
| Débit en bauds      | 9600 >              |  |
| Autres paramètres   | >                   |  |
|                     |                     |  |
|                     |                     |  |
| 🛅 Autres paramètres |                     |  |
| Bits de données     | 8 >                 |  |
| Bits d'arrêt        | 1>                  |  |
| Parité              | Absence de parité > |  |
|                     |                     |  |

Le Ouman H21 peut être connecté comme dispositif esclave au bus Modbus RTU (esclave Modbus RTU). Notez qu'il ne doit pas y avoir plusieurs dispositifs avec la même adresse dans le bus. Le débit en bauds de communication doit être le même dans chaque dispositif du même bus.

Tous les paramétrages de communication Modbus RTU sont accessibles dans le menu esclave Modbus RTU.

### 7.5 Paramétrages d'affichage

Paramétrages système ->Paramétrages d'affichage

| Paramétrages d'affichage |    |   |
|--------------------------|----|---|
| Version d'affichage      |    |   |
| Contraste                | 75 | > |
|                          |    |   |
|                          |    |   |

Vous pouvez régler le contraste. Si vous voulez que l'écran soit plus lumineux, fixez une valeur numérique plus petite. La plage de réglage est de 50... 100. L'écran est modifié après que vous ayez confirmé le changement de réglage.

### 7.6 Info type

Paramétrages système -> Info type

| 🗇 Info type     |         |
|-----------------|---------|
| Numéro de série | XXXXXXX |
| H21             | X.X.X   |
| Ouman Ouflex    | -       |
| Affichage       | -       |

L'information de type montre la configuration du matériel et les versions de logiciel qui ont été utilisées pour créer l'application. Cette information est utile, spécialement en cas de maintenance ou de mise à niveau.

### 7.7 Code de verrouillage

Paramétrages système->Code de verrouillage

| 🗇 Paramétrages système           |   |
|----------------------------------|---|
| Paramétrages d'affichage         | > |
| Info type                        | > |
| Code de verrouillage Non utilize | > |
| ≁Configuration                   | > |

Lorsqu'un code de verrouillage est utilisé, il n'est pas possible de changer un quelconque paramétrage sans saisir un code de verrouillage. Il est recommandé d'utiliser un code de verrouillage si l'appareil est situé de telle sorte que quiconque puisse l'atteindre et modifier les paramétrages. Le verrouillage de l'appareil et le changement de code de verrouillage empêchent une utilisation non autorisée de l'appareil.

| Fonction code<br>de verrouillage | Explication                                                                                                    |
|----------------------------------|----------------------------------------------------------------------------------------------------|
| Non utilize                      | Vous pouvez lire des informations sur l'appareil H21 et mo-<br>difier les paramétrages.                                                                                                    |
| Utilisé                          | Vous pouvez lire des informations sur l'appareil H21 mais<br>vous ne pouvez pas modifier des paramétrages sans sai-<br>sir le code d'accès. Le code de verrouillage paramétré en<br>usine est 0000. Si vous utilisez le code de verrouillage,<br>changez le code pour des raisons de sécurité. |

Paramétrages système > Changer code de verrouillage

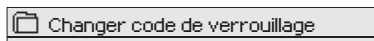

0000 Approuver : Appuyer sur OK quelques secondes Annuler : Appuyer sur ECHAP quelques secondes

REMARQUE! Lorsque vous saisissez un code de verrouillage pour changer le code par défaut, le code ne sera plus demandé tant que l'unité n'est pas touchée pendant 10 minutes, lorsque l'unité passe en mode hibernation. Vous pouvez également placer l'unité en mode hibernation en appuyant sur le bouton ECHAP de façon prolongée Si vous avez utilisé un code de verrouillage, vous pouvez changer le code. Le code de verrouillage paramétré en usine est 0000.

- 1. L'appareil H21 vous demande de saisir le code actuel. Le code de verrouillage paramétré en usine est 0000.
- 2. Tournez le bouton de commande et appuyez sur OK pour valider chaque chiffre. Appuyez sur ECHAP pour revenir au carré précédent.
- 3. Appuyez sur OK pendant quelques secondes pour valider le code. Appuyer sur ECHAP pendant quelques secondes pour annuler.

### 7.8 Rétablir paramètres d'usine

| 🛱 Paramétrages système        |               |
|-------------------------------|---------------|
| Code de verrouillage          | Non utilize > |
| & Rétablir paramètres d'usine | >             |
| &Restaurer sauvegarde         |               |
| Créer une sauvegarde          |               |

Lorsque vous revenez aux paramètres d'usine, le régulateur utilise les circuits de commande qui étaient utilisés avant la réinitialisation d'usine. La restauration des paramètres d'usine s'effectue dans les paramètres système en appuyant de façon prolongée sur le bouton OK (le menu Sauvegarde apparaît dans les paramétrages système).

### 7.9 Créer une sauvegarde et restaurer une sauvegarde

#### Créer une sauvegarde

| Créer une sauvegarde          |   |
|-------------------------------|---|
| Vers la mémoire de l'appareil |   |
| Vers la carte mémoire         | > |
|                               |   |

Une sauvegarde s'effectue dans les paramétrages système en appuyant de façon prolongée sur le bouton OK (le menu Sauvegarde apparaît dans les paramétrages système).

Créez une sauvegarde lorsque le H21 a été configuré et que les paramétrages spécifiques à l'appareil ont été fixés.

Si vous le souhaitez, les paramétrages d'usine peuvent également être restaurés sur l'appareil.

Tous les paramètres qui sont sauvegardés dans la mémoire non volatile seront inclus dans la sauvegarde. De tels paramètres sont, p. ex., toutes les valeurs de paramétrage et les programmes horaires. La sauvegarde peut être enregistrée dans la mémoire interne ou sur une carte mémoire micro SD. Les sauvegardes sur carte mémoire peuvent être copiées d'un appareil à l'autre.

#### Restaurer sauvegarde

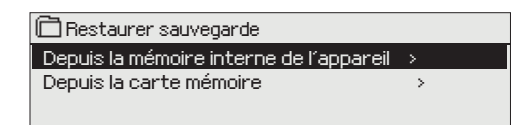

#### Mises jour du logiciel

Restaurer une sauvegarde s'effectue dans les paramétrages système en appuyant de façon prolongée sur le bouton OK (le menu Sauvegarde apparaît dans les paramétrages système. Si vous avez créé une sauvegarde, vous pouvez la restaurer en appuyant sur OK. Vous pouvez restaurer la sauvegarde depuis la carte mémoire ou depuis la mémoire interne.

Il est recommandé de faire une sauvegarde du système avant une mise à jour du logiciel. La mise à jour de logiciel se fait en suivant les étapes suivantes :

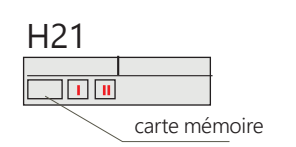

- 1. Insérer la carte mémoire micro SD renfermant le nouveau logiciel dans le régulateur
- 2. Le H21 demande : "Souhaitez-vous redémarrer l'appareil?"
- 3. Sélectionner : "Oui"
- 4. Le H21 redémarre pour lancer la mise à jour du nouveau logiciel. La mise à jour du logiciel prend quelques minutes.

### 7.10 Configuration

Paramétrages système -> Configuration

| 🗋 Paramétrages système            |                  |
|-----------------------------------|------------------|
| Info type                         | ×∏               |
| Code de verrouillage              | Non utilize >    |
|                                   | >                |
| ✤ Alarmes                         | Active >         |
| Configuration                     |                  |
| CIRCUITS DE COMMANDE              |                  |
| C1 Circuit de commande            | Utilisé>         |
| ENTREES                           |                  |
| M1 (11,31) Temp. extérieure.      | Utilisé>         |
| M2 (12, 32) C1 Eau d'alimentation | Utilisé >        |
| M3 (13,33) C1 Eau de retour       | Utilisé>         |
| M4 (14,34) C1 Tempér              | ature ambiante > |
| M5 (15,35)Eau d'alimentation C.U. | Non utilize>     |
| M6 (16,36) Mesure informative     | Non utilize>     |
| M7 (17,37).Eau de retour C.U      | Non utilize>     |
| .M8 (18,38) DHW Supply water      | Non utilize>     |
| M9 (19,39) Mesure libre           | Non utilize>     |
| DI1(27,47)                        | Non utilize>     |
| DI 2 (28,48)                      | Non utilize>     |
| SORTIES                           |                  |
| C1 Actionneur                     | 3-points >       |
| C1 Commande de pompe              | Non utilize >    |
| Alarme collective                 | Non utilize >    |
|                                   |                  |

Les circuits de chauffage ainsi que les entrées et sorties sont configurés et utilisés à partir du menu Configuration. Le code de servie est requis pour accéder au menu Configuration.

Les limites d'alarme minimales et maximales ainsi que la temporisation d'entrée peuvent être définis pour chaque **entrée**. Les valeurs par défaut sont : limite minimale -51°C, limite maximale 131°C, et temporisation d'entrée 1 mn.

Il est possible d'utiliser des entrées numériques pour le commutateur Maison/Absence ou pour des fonctions d'alarme (ouvrir/fermer). Remarque! Il est possible d'utiliser la fonction Maison/Absence sans commutateur physique Maison/Absence. Le changement d'état peut être effectué depuis l'interface utilisateur du régulateur (Entrées et sorties -> Commande Maison/Absence) ou par SMS (mots clés MAISON et ABSENCE). (Pour plus d'informations, voir page 27.

**Sorties :** L'activation de l'actionneur, de la commande de pompe et de l'alarme collective se fait ici. Vous pouvez sélectionner le type d'actionneur et le changement du temps de fonctionnement de l'actionneur. Vous pouvez également faire passer la commande de l'actionneur ou de la pompe de Automatique à Manuel si vous le souhaitez. Lorsque la fonction est en mode manuel, l'image de la paume apparaît sur l'écran du régulateur au début de la ligne de fonction.

### 7.11 Désactiver/ activer des alarmes

| 🖻 Paramétrages systèm      | ne                  |      |
|----------------------------|---------------------|------|
| Code de verrouillage       | Non en utilisatio   | n>[] |
| Configuration              |                     | >    |
| 🖌 Alarmes                  | Activé              | > "  |
| Port communication         | Périphérique réseau | > 0  |
|                            |                     |      |
| 🗋 Alarmes                  |                     |      |
| Désactivé                  |                     |      |
| <ul> <li>Activé</li> </ul> |                     |      |
|                            |                     |      |

-Lorsque des alarmes sont activées dans le H21, le signal d'alarme continue et les informations de l'alarme sont affichées dans l'interface utilisateur si l'alarme s'active. Il est possible de désactiver toutes les alarmes si nécessaire (p. ex., pour installation ou entretien).

### 7.12 Port communication

| 🗇 Paramétrages système |                   |        |
|------------------------|-------------------|--------|
| Code de verrouillage   | Non en utilisatio | on > 🗍 |
| Configuration          |                   | >      |
| & Alarmes              | Activé            | >      |
| Port communication     | GSM               | > 📕    |
|                        |                   |        |
| Port communication     |                   |        |
| Périphérique réseau    |                   |        |
| ○ GSM                  |                   |        |
|                        |                   |        |

Un modem GSM ou un périphérique réseau (adaptateur M-LINK) peut être connecté au port de communication. Le M-LINK fournit une interface Modbus TCP/IP au H21.

Le modem GSM active la communication par SMS avec le H21 et l'envoi de messages d'alarme au téléphone mobile.

Si vous modifiez le paramétrage, le régulateur redémarre et commence avec le nouveau paramétrage.

### SÉLECTIONS DES CONFIGURATIONS

Langue

| 🛱 Langue                             |
|--------------------------------------|
| _ ◊ English/ Anglais                 |
| Suomi / Finnois                      |
| O Svenska/Suédois                    |
| ♦ Eesti / Estonien                   |
| <ul> <li>Français/ French</li> </ul> |
| <ul> <li>Deutsch/Allemand</li> </ul> |
| <ul> <li>Norsk/Norvégien</li> </ul>  |
| ە Čeština/Tchèque                    |

Modifiez La langue de l'interface utilisateur si vous le souhaitez.

**Restaurer sauvegarde** 

```
    Restaurer sauvegarde
    Depuis la mémoire interne de l'appareil
    Pepuis la carte mémoire
```

La dernière sauvegarde peut être restaurée ultérieurement si nécessaire. Vous pouvez restaurer la sauvegarde que vous avez sauvegardée depuis la carte mémoire ou la mémoire interne.

#### **X** Contrôlez les fonctions à l'écran qui ont été initialisées.

| Lieu de<br>connexion              | Options de mesure alternatives                                                         | Valeurs de réglages, réglages d'usine<br>(plage de réglage)                                       | Alarme Valeurs de réglages, réglages<br>d'usine (plage de réglage)                                                          |
|-----------------------------------|----------------------------------------------------------------------------------------|---------------------------------------------------------------------------------------------------|----------------------------------------------------------------------------------------------------|
| ENTRÉE :                          |                                                                                        |                                                                                                   |                                                                                                    |
| M 1 (11,31)                       | Temp. extérieure.<br>Temp. extérieure. du bus                                          | Retard température extérieure 2,0 h<br>(06 h)<br>Option commande manuelle (entrées et<br>sorties) |                                                                                                    |
| M 2 (12,32)                       | C1 Eau d'alimentation                                                                  |                                                                                                   |                                                                                                    |
| M 3 (13,33)                       | C1 Eau de retour                                                                       | Ratio de compensation de l'eau de re-<br>tour 2,0 (010)                                           |                                                                                                    |
| M 4 (14,34)                       | C1 Température ambiante<br>C1 Temp. ambiante du bus<br>Temp. eau d'alimentation ECS    | Retard de mesure temp. ambiante 0,5 h<br>(06 h)<br>Ratio de compensation d'ambiance 1,5<br>(0 10) |                                                                                                    |
| M 5 (15,35)                       | Temp. eau d'alimentation CU.                                                           | Mesure informative                                                                                |                                                                                                    |
| M 6 (16,36)                       | Mesure libre                                                                           |                                                                                                   |                                                                                                    |
| M 7 (17,37)                       | Temp. eau de retour CU                                                                 |                                                                                                   | Limite mini d'alarme -51°C (-51°C 131°C)<br>Limite maxi d'alarme 131°C ( -51°C 131°C)<br>Temporisation d'alarme 1 mn (0120) |
| M 8 (18,38)                       | Eau d'alimentation ECS                                                                 |                                                                                                   | Limite mini d'alarme -51°C (-51°C 131°C)<br>Limite maxi d'alarme 131°C ( -51°C 131°C)<br>Temporisation d'alarme 1 mn (0120) |
| M 9 (19,39)                       | Mesure libre                                                                           |                                                                                                   |                                                                                                    |
| DI 1 (27,47)                      | Alarme- Normalement ouvert<br>Alarme - Normalement fermé<br>Commutateur Maison/Absence | Désignation de l'alarme                                                                           | Alarme commutateur<br>Temporisation d'alarme 1 mn (0120)                                                                    |
| DI 2 (28,48)                      | Alarme- Normalement ouvert<br>Alarme - Normalement fermé<br>Commutateur Maison/Absence | Désignation de l'alarme                                                                           | Alarme commutateur<br>Temporisation d'alarme 1 mn (0120)                                                                    |
| Alarme<br>collective<br>(24 V CA) | TR2<br>TR4<br>TR6                                                                      |                                                                                                   | 56,65         TR 2           58,67         TR 4           60,69         TR 6                                                |

| SORTIES :                         |                                  |                                                                                                    |                                                                                                    |  |
|-----------------------------------|----------------------------------|----------------------------------------------------------------------------------------------------|----------------------------------------------------------------------------------------------------|--|
| Commande                          | Sélection                        | Réglage                                                                                                    | Connexion                                                                                             |  |
| <b>C1</b><br>Actionneur           | 3-points                         | Temps de fonctionnement actionneur Ouvert<br>150 s (5500 s)<br>Temps de fonctionnement actionneur Fermé<br>150 s (5500 s)                                                                                                    | 57 Ouvert (TR 3)<br>67 上<br>58 Fermé (TR 4)                                                           |  |
|                                   | 010 V<br>210 V<br>100 V<br>102 V | Temps de fonctionnement actionneur Ouvert<br>150 s (5500 s)                                                                                                    | <ul> <li>57 C1 Actionneur 24 V CA</li> <li>67 L</li> <li>68 Asservissement en tension (Y2)</li> </ul> |  |
| C1 Comma                          | nde de pompe (P1/S1)             | L'écran affiche le mode de commande de<br>pompe : marche/arrêt.<br>En appuyant sur OK, , vous pouvez faire pas-<br>ser la commande de pompe en manuelle. Si la<br>commande manuelle est sélectionnée, l'image<br>de main apparaît au début de la ligne Com-<br>mande de pompe. | 84, 85 RE2                                                                                            |  |
| Alarme<br>collective<br>(24 V CA) | TR2<br>TR4<br>TR6                |                                                                                                    | 56,65 TR 2<br>58,67 TR 4<br>60,69 TR 6                                                                |  |

Utiliser les sélections

Lorsque vous avez effectué les sélections des entrées et des sorties, allez à la ligne "Utiliser les sélections". Appuyez sur OK.

### **GUIDE RAPIDE POUR LES SMS**

Si un modem GSM est connecté au H21, vous pouvez communiquer avec le régulateur par SMS en utilisant des mots de commande.

Envoi du SMS suivant au régulateur : MOTS CLÉS.

Vous pouvez envoyer le point d'interrogation du SMS au régulateur pour obtenir une liste de mots clés. Si le régulateur dispose d'un ID d'appareil, écrivez toujours l'ID de l'appareil devant le mot clé (exemple. Ou01 MOTS CLÉS ou Ou01 ?). Les lettres majuscules et minuscules correspondent à des caractères différents dans l'ID appareil!

Le régulateur envoie une liste de mots clés sous forme de SMS qui vous donne l'information sur la fonction du régulateur. Le mot clé est séparé par un /. Vous pouvez écrire le mot clé en utilisant des lettres majuscules ou minuscules. **Ecrivez un unique mot clé/message.** 

| Mot clé                | Explication                                                                                                    |
|------------------------|----------------------------------------------------------------------------------------------------|
| ? ou Mots clés         | Envoyez le point d'interrogation du SMS ou le mot "Mot clé". Les messages de réponse affichent tous les mots clés du régulateur.                                                                                                    |
| Maison                 | Le H21 passe en mode "Maison".                                                                                                    |
| Absence                | Le H21 passe en mode "Absence".                                                                                                    |
| Entrées                | L'information de mesure la plus importante et l'état de l'entrée sont indiqués<br>dans le message de réponse.                                                                                                    |
| Sorties                | L'état des actionneurs et des commandes de pompe ainsi que l'alarme collec-<br>tive sont indiqués dans le message de réponse.                                                                                                    |
| Info C1                | Le message de réponse indique la valeur de paramétrage informatique de l'eau d'alimentation. Les données sont informatives.                                                                                                    |
| C1 Valeurs de réglage  | Les valeurs de réglage de la température ambiante et de l'abaissement de<br>température sont indiquées dans le message de réponse. Vous pouvez chan-<br>ger les valeurs de réglage. Envoyez en retour un message modifié au régula-<br>teur, et il se chargera de la modification de la valeur de réglage et vous enver-<br>ra un autre message indiquant les modifications dans les valeurs de réglage. |
| C1 Courbe de chauffe   | Vous pouvez définir des températures d'eau d'alimentation pour 5 tempé-<br>ratures extérieures. De ces températures extérieures, deux sont des valeurs<br>fixes (-20 et +20°C). Vous pouvez modifier les trois valeurs de réglage de tem-<br>pérature extérieure entre celles-ci. Vous pouvez également modifier les li-<br>mites minimales et maximales pour l'eau d'alimentation.                      |
| Alarmes actives        | Le message de réponse indiquera toutes les alarmes actives.                                                                                                    |
| Historique des alarmes | Le message de réponse donnera des informations sur les dernières alarmes.                                                                                                    |
| Info type              | Le message de réponse donnera des informations sur le dispositif et sur le lo-<br>giciel.                                                                                                    |

Attention! Si le régulateur dispose d'un ID d'appareil, écrivez toujours l'ID de l'appareil devant le mot clé.

### **EQUIPEMENTS EN OPTION**

#### **M-LINK**

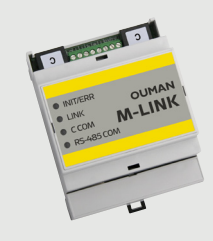

Adaptateur pour la mise en réseau du H21. SI l'adaptateur M-LINK est utilisé dans le H21, il n'est pas possible d'utiliser simultanément le mode GSM.

Interface Modbus TCP/IP avec l'appareil H21.

- Connexion à Ouman Access intégrée
- Modbus TCP/IP
- Modbus TCP/IP ↔ Passerelle RTU
- Transfert d'alarme SNMP

Si vous modifiez un point de l'interface utilisateur WEB du M-Link en commande manuelle, le régulateur n'est pas nécessairement informé que le point est commandé manuellement. N'oubliez de remettre la fonction en commande automatique.

#### GSMMOD

En connectant le modem au régulateur H21, vous pouvez communiquer au régulateur des SMS et transmettre ces informations sur les alarmes à votre téléphone mobile par SMS.

SI l'adaptateur M-LINK est utilisé dans le H21, il n'est pas possible d'utiliser simultanément le mode GSM.

Le modem est doté d'une antenne fixe qui peut être remplacée par une antenne externe avec un cordon de 2,5 m (équipement en option), si nécessaire. Le voyant du modem indique dans quel mode il est.

La tension de service du modem GSM peut être prélevée sur l'alimentation électrique externe. Le modem GSM est connecté au port de communication I du H21.

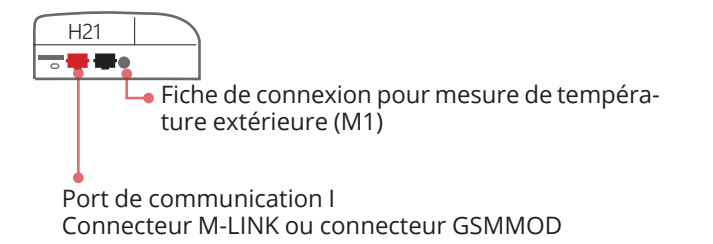

#### C01A

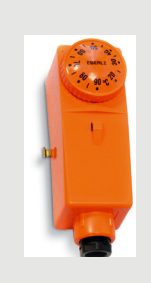

Dans les solutions de chauffage par le sol, il est important de s'assurer que de l'eau excessivement chaude qui pourrait détériorer les structures ou les surfaces ne pénètre pas dans le réseau. Un thermostat mécanique doit être installé sur un conduit d'eau d'alimentation pour pouvoir arrêter la pompe de circulation en cas de surchauffe. Fixez le thermostat à 40 ... 45°C. Réglez la limite maximale du régulateur H21 entre +35 ... +40 °C et la limite minimale entre +20 ... +25°C.

## OUMAN H2I GUIDE DES CONNEXIONS

|                                                                                                    |                                                                    | Câblage                                                                                                    |                                                          | Régu                         | ılateur H2       | 21              |
|----------------------------------------------------------------------------------------------------|--------------------------------------------------------------------|----------------------------------------------------------------------------------------------------|----------------------------------------------------------|------------------------------|------------------|-----------------|
| Sortie 15 V CC                                                                                                    | +<br>- →                                                           | 2 x 0,8                                                                                                    |                                                          | <u>\</u> \<br>4              | 15 V CC          |                 |
| Esclave Modbus RTU                                                                                                    | а <b>+</b>                                                         | 2 x 0,8                                                                                                    |                                                          | <u></u> ⊗ 3<br>6             | A Bus<br>B RS-48 | 85              |
| M1 : Temp. extérieure.                                                                                                    | тмо                                                                | 2 x 0,8                                                                                                    | L                                                        | <u>©</u> 11<br>31            | M1               | MESL            |
| M2 : C1 Eau d'alimentation                                                                                                    | TMW/TMS                                                            | 2 x 0,8                                                                                                    |                                                          | <mark>∖ 12</mark><br>32      | M2               | JRES            |
| M3 : C1 Eau de retour                                                                                                    | TMW/TMS                                                            | 2 x 0,8                                                                                                    |                                                          | <b>໙ 13</b><br>33            | M3               |                 |
| M4: C1 Température ambiante (NTC10)                                                                                            | TMR                                                                | 2 x 0,8                                                                                                    |                                                          | <mark>∞ 14</mark><br>34      | M4               |                 |
| M5 : Capteur eau d'alimentation CU                                                                                             |                                                                    | 2 x 0,8                                                                                                    | L                                                        | ∾ 15<br>35                   | M5               |                 |
| M6 : Mesure libre (NTC10)                                                                                                    |                                                                    | 2 x 0,8                                                                                                    |                                                          | <mark>∞</mark> 16<br>36      | M6               |                 |
| M7: Capteur eau de retour CU                                                                                                   |                                                                    | 2 x 0,8                                                                                                    | Q                                                        | <mark>∞</mark> 17<br>37      | M7               |                 |
| M8 : Capteur eau d'alimentation ECS                                                                                            | TMW/TMS                                                            | 2 x 0,8                                                                                                    |                                                          | <mark>∞</mark> 18<br>38      | M8               |                 |
| M9 : Mesure libre (NTC10)                                                                                                    | TMW/TMS                                                            | 2 x 0,8                                                                                                    |                                                          | <b>∞ 19</b><br>39            | M9               |                 |
| <b>DI1 :</b> Alarme - (Normalement ouvert ou ;Normalement fermé) ou Commutateur Maison/Absence                                 | NO/NF                                                              | 2 x 0,8                                                                                                    |                                                          | ≥ 27<br>47                   | DI 1             |                 |
| <b>DI2 :</b> Alarme - (Normalement ouvert ou ;Normalement fermé)<br>ou Commutateur Maison/Absence                              | NO/NF                                                              | 2 x 0,8                                                                                                    |                                                          | ≥ 28<br>48                   | DI 2             |                 |
|                                                                                                    | 24 V CA                                                            | 2 x 0,8                                                                                                    | a.                                                       | <mark>∖ 51</mark><br>61      | 24 V (           | CA              |
| Actionneurs 3-points                                                                                                    |                                                                    | Actionneurs asservis à la tension                                                                                                    | )                                                        |                              |                  |                 |
| TR3 et TR4: Ouvert 3 x 0,8 07<br>Régulation C1 ⊥ 3 x 0,8 07<br>Fermé                                                           | 57 TR3<br>58 TR4                                                   | A02:C1<br>Régulation<br>(asservie à la<br>tension)<br>A02:C1<br>24 V CA<br>⊥<br>0-10 V                                                              | 3 x 0,8                                                  | ≥ 57<br>67<br>68 A(          | D2               | TIONNEUR        |
| La personne effectuant les travaux électriques<br>doit avoir les qualifications suffisantes pour<br>effectuer de tels travaux. | Borne de terre<br>en 230 V. Le ca<br>commande es<br>sont réalisées | e de protection pour appareils<br>alibre de fusible du circuit de<br>t de 10 A maxi. Les connexions<br>en usine.                                    | \<br>\<br>\<br>\<br>\<br>\<br>\<br>\<br>\<br>\<br>\<br>\ | 73<br>76  74<br>77  77<br>78 | Ŧ                | COMM            |
|                                                                                                    | Bornes de<br>Les cor<br>Les interrupteu                            | connexion pour trois pompes de<br>circulation.<br>nnexions sont réalisées en usine.<br>rs des pompes se trouvent sur le<br>couvercle de l'appareil. | 8 8<br>8 8<br>8 8                                        | 4 C<br>5 NC<br>6 X           | RE2<br>(H1)      | 1ANDE DE RELAIS |
| Centre g<br>Alimentation électrique 230<br>10 A                                                                                | roupe L<br>OV CA N<br>maxi                                         | 3 x 1,0 S                                                                                                    | م 9<br>م 9<br>م 9<br>م 9                                 | 1 L<br>2 N<br>3 N<br>4 N     | 230 V CA IN      | 20              |

### **INFORMATIONS SUR LE PRODUIT ET GARANTIE**

| Produit :                | Régulateur pour un produit |
|--------------------------|----------------------------|
| Fabricant :              | Ouman Oy                   |
|                          | Linnunrata 14              |
|                          | FI-90440 Kempele           |
|                          | FINLANDE                   |
|                          | Tél. +358 424 840 1        |
|                          | www.ouman.fi               |
| Désignation du produit : | Ouman H21                  |
| Modèles :                | Ouman H21 8M               |
| Version :                | 1.0                        |
| Validité :               | 2024/03                    |
|                          |                            |

Il est possible que le régulateur ait été mis à jour ultérieurement. En cas de dysfonctionnement, vérifiez les informations actuelles du régulateur (Paramétrages système -> Information de type).

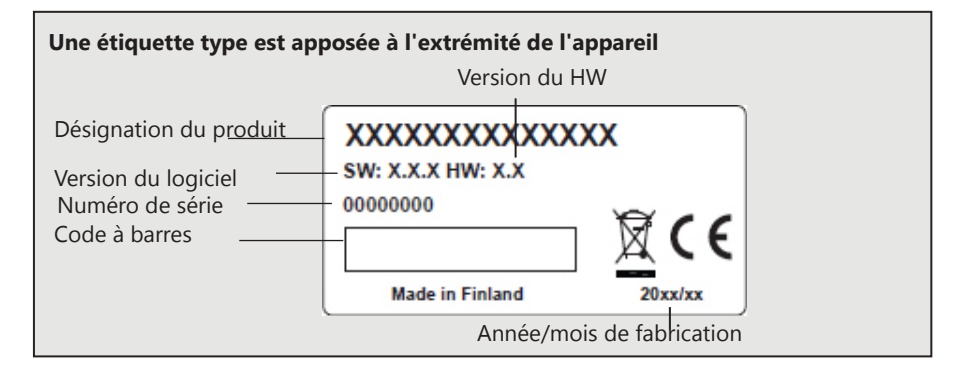

#### GARANTIE

Le vendeur offre une garantie de 24 mois sur la qualité des matériaux et de la fabrication de tous les produits livrés. La période de garantie commence à la date d'achat. Dans le cas où des défauts sur les matériaux ou sur la fabrication sont détectés et que les marchandises sont renvoyées, sans retard ou au plus tard à la fin de la période de garantie, au vendeur, le vendeur s'engage à remédier au défaut à sa propre discrétion soit en réparant le marchandises détériorées ou en livrant gratuitement à l'acheteur une marchandise neuve et exempte de défaut.

L'acheteur est responsable des coûts résultant de la livraison des marchandises au vendeur pour des réparations sous garantie, tandis que le vendeur est responsable des coûts résultant du retour des marchandises à l'acheteur.

La garantie ne couvre pas les dommages résultant d'accidents, de la foudre, d'inondations ou d'autres événements naturels, de l'usure normale, d'une utilisation inappropriée, négligente ou inhabituelle des marchandises, d'une surcharge, d'une maintenance non conforme ou de travaux de reconstruction, de modification et d'installation qui ne sont pas effectués par le vendeur (ou son représentant autorisé.

L'acheteur sera responsable du choix de matériaux d'équipements sensibles à la corrosion, à moins que d'autres accords n'aient été signés. Dans le cas où le vendeur modifie la structure de son équipement, il ne sera pas obligé d'effectuer des modifications similaires sur des équipements achetés précédemment. La validité de la garantie implique que l'acheteur ait rempli ses obligations contractuelles relatives à la livraison.

Le vendeur est tenu de donner une nouvelle garantie pour des marchandises remplacées ou réparées, et ce, dans le cadre de la garantie d'origine. Cependant, la nouvelle garantie ne sera valable que jusqu'à l'expiration de la période de garantie des marchandises originales. Toute réparation non couverte par la garantie fera l'objet d'une garantie de maintenance de 3 mois couvrant le matériau et la fabrication.

### RÉPERTOIRE

Abaissement de température 10-12 Accès 21 Adresse IP 20 Alarme de groupes 17 Alarme dysfonctionnement modem 17 Alarmes 4, 16-17, 27 Alarmes actives 4, 16, 27 Alarmes dysfonctionnement capteur 15

Carte SIM 19 Changement code de verrouillage 22 Circuits de commande de chauffage 8, 14 **Classe de protection 32** Code de verrouillage 22 **Commande automatique 14** Commande automatique 7, 25, 27 Commande Maison/Absence 7, 27 **Communication SMS 27 Commutateur Maison/Absence 25** Compensation d'ambiance 8, 13, 25 Compensation d'eau de retour 8, 13, 25 **Configuration 25 Connexion du modem 28 Contraste 22** Courbe de chauffe 9

Esclave Modbus RTU 22 Etat du modem 19 Etiquetage 19

Fonction Eté 10, 13 Fonction heure avancée 18 Fonctions de compensation 8, 13, 25 Force de signal 19

Garantie 30 Guide des connexions 29

Historique des alarmes 16, 27

ID appareil 19 Information de type 22, 30 Information produit 30 Informations techniques 32 Infos eau d'alimentation 8 Intervalle d'échantillonnage journal de tendance 14 Limite maxi temp. d'alimentation en eau 8, 9 Limite mini temp. d'alimentation en eau 8, 9 Limites d'alarme température d'eau d'alimentation en eau 13, 17

Mesure retardée temp. ambiante 8, 25 Mesure retardée temp.extérieure 8, 25 Mesures 7, 8 Mise au rebut 31 Mise au rebut du produit 31 M-LINK 20, 28 Mode de commande 14 Modem GSM 19, 20, 28, 29 Mots clefs 27

Paramétrages d'affichage 22 Paramétrages de réseau 18-24 Paramétrages de réseau 20-21 Paramétrages de SMS 19 Paramétrages Modbus TCP/IP 21 Paramétrages SNMP 21 PIN 19 Programme hebdomadaire Programme jours fériés (Programme d' exception) 12 Programmes horaires 11-12

Réglage de la date 18 Réglage de l'heure 18 Réglage température ambiante 10 Rétablissement paramètres d'usine 23

Sauvegarde / restauration 23 Sélection de la langue 18

Température calculée d'eau d'alimentation 8 Température d'eau de retour 7, 25, 29 Température eau d'alimentation 8 Température extérieure 7, 25, 29 Temporisation température ambiante 8, 25 Temporisation température extérieure 8, 25 Tendance 14

Utilisation en manuel 14

Valeurs de réglage 10, 25 Valeurs de réglage 13 Valeurs de réglage d'alarme 17 Vue de base 4 Vue favorites 6

#### Mise au rebut du produit

Le marquage ci-joint sur le matériel supplémentaire du produit indique que ce produit ne doit pas être mis au rebut avec des ordures ménagères à la fin de sa durée de vie. Le produit doit être traité séparément des autres déchets afin d'éviter des dommages causés à l'environnement et à la santé des êtres humains par une élimination incontrôlée des déchets. Les utilisateurs doivent contacter le détaillant en charge de la vente du produit, le fournisseur ou une autorité locale en charge de l'environnement compétente, qui fournira des informations supplémentaires sur les possibilités de recyclage en sécurité du produit. Ce produit ne doit pas être éliminé avec d'autres déchets commerciaux.

## OUMAN H21 INFORMATIONS TECHNIQUES

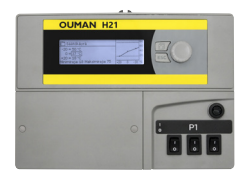

| Dimensions                                                                                                    | largeur 230 mm, hauteur 160 mm, profondeur 60 mm                                 |
|----------------------------------------------------------------------------------------------------|----------------------------------------------------------------------------------|
| Poids                                                                                                    | 1,3 kg                                                                           |
| Classe de protection                                                                                                    | IP 41                                                                            |
| Température de service                                                                                                    | 0°C+50°C                                                                         |
| Température de stockage                                                                                                    | -20°C+70°C                                                                       |
| Alimentation électrique L (91), N (92)                                                                                                    |                                                                                  |
| Tension de service                                                                                                    | 230 V CA / 200 mA                                                                |
| La source d'alimentation interne 24 V, ca-                                                                                                    | 1 A/23 VA                                                                        |
| pacité de charge totale de maxi.                                                                                                    |                                                                                  |
| Fusible pour câble d'alimentation                                                                                                    | 10 A maxi                                                                        |
| Entrées de mesure :                                                                                                    |                                                                                  |
| Mesures de capteur (entrées 11-19)                                                                                                    | Elément NTC10 ±0,2°C entre -50°C+70°C                                            |
|                                                                                                    | Les tolérances des capteurs et l'effet des câbles doivent égale-                 |
|                                                                                                    | ment être pris en compte lors du calcul de la précision totale. La               |
|                                                                                                    | mesure M1 peut également être connectée depuis l'extérieur du                    |
|                                                                                                    | boîtier avec un connecteur mâle.                                                 |
| Entrées numériques (27, 28)                                                                                                    | Tension de contact 15 V CC, intensité de commutation 5 mA                        |
|                                                                                                    | Résistance de transfert maxi. 250 $\Omega$ (fermé), mini. 350 $\Omega$ (ouvert). |
| Sorties analogiques (68)                                                                                                    | Plage de tensions de sortie 010 V                                                |
|                                                                                                    | Intensité de sortie maxi. 7 mA                                                   |
| Sortie 24 V CA (51)                                                                                                    | Intensité totale de sortie 24 V CA et sorties triac maxi.1 A.                    |
| Contacts de commande de pompe (84, 85)                                                                                                    | Contacts pour pompes de circulation                                              |
|                                                                                                    | Les pompes sont commandées par un interrupteur sur le dessus                     |
|                                                                                                    | de l'appareil H21. Charge de relais maxi 3 A.                                    |
| Borne de terre de protection (73 - 78)                                                                                                    | Plaque a bornes de terre de protection pour appareils 230 V.                     |
| Soution do commondo (51)                                                                                                    | Fusible de circuit de commande maxilito A                                        |
| Triac (55, 60)                                                                                                    | Sorties de commande 24 V CA                                                      |
| Connexions de transfort de dennées                                                                                                    | intensite totale de sorties triac et sorties 24 v CA maxi. TA.                   |
| $P_{\text{MS}} = P_{\text{MS}} + P_{\text{MS}} + P_{M$ | Drotocolos pris on charge Medbus DTU popisalás                                   |
| Bus R5-405-A (5) et B (6)                                                                                                    | Protocoles pris en charge Modbus-RTO, non isoles.                                |
|                                                                                                    | L'adaptatour M. LINK fournit une interface Modbus TCD/ID pour                    |
|                                                                                                    | appareil H21.                                                                    |
| GSMMOD                                                                                                    | En connectant le modem GSM au H21, vous pouvez communiquer                       |
|                                                                                                    | par SMS avec l'appareil et recevoir des alarmes sur téléphone                    |
|                                                                                                    | GSM.                                                                             |
| HOMOLOGATIONS                                                                                                    |                                                                                  |
| Directive basse tension                                                                                                    | 2014/35/EU                                                                       |
| Directive CEM                                                                                                    | 2014/30/EU                                                                       |
| Directive RoHS                                                                                                    | 2011/65/EU                                                                       |
| Les normes harmonisées et spécifications techniques suivantes ont été appliquées :                                                                                                    |                                                                                  |
| LVD                                                                                                    | EN 60730-1: 2011, EN 62233: 2008                                                 |
| EMC                                                                                                    | EN 60730-1:2011, EN 61000-3-2:2014, EN 61000-3-3:2013                            |

Les produits Ouman ne contiennent pas de substances nocives telles que définies dans la réglementation REACH, à l'exception des produits qui sont répertoriés sur le site Internet derrière le code QR joint.

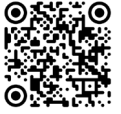

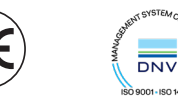

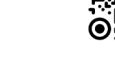

**OUMAN OY**